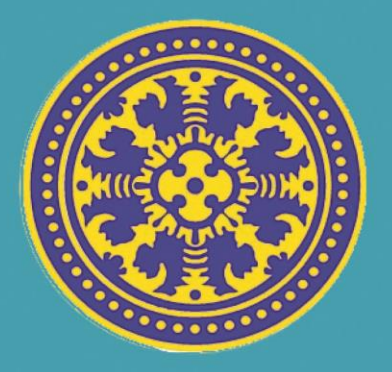

# Buku Panduan Manual Sistem Informasi Manajemen Pegawai UNIVERSITAS UDAYANA

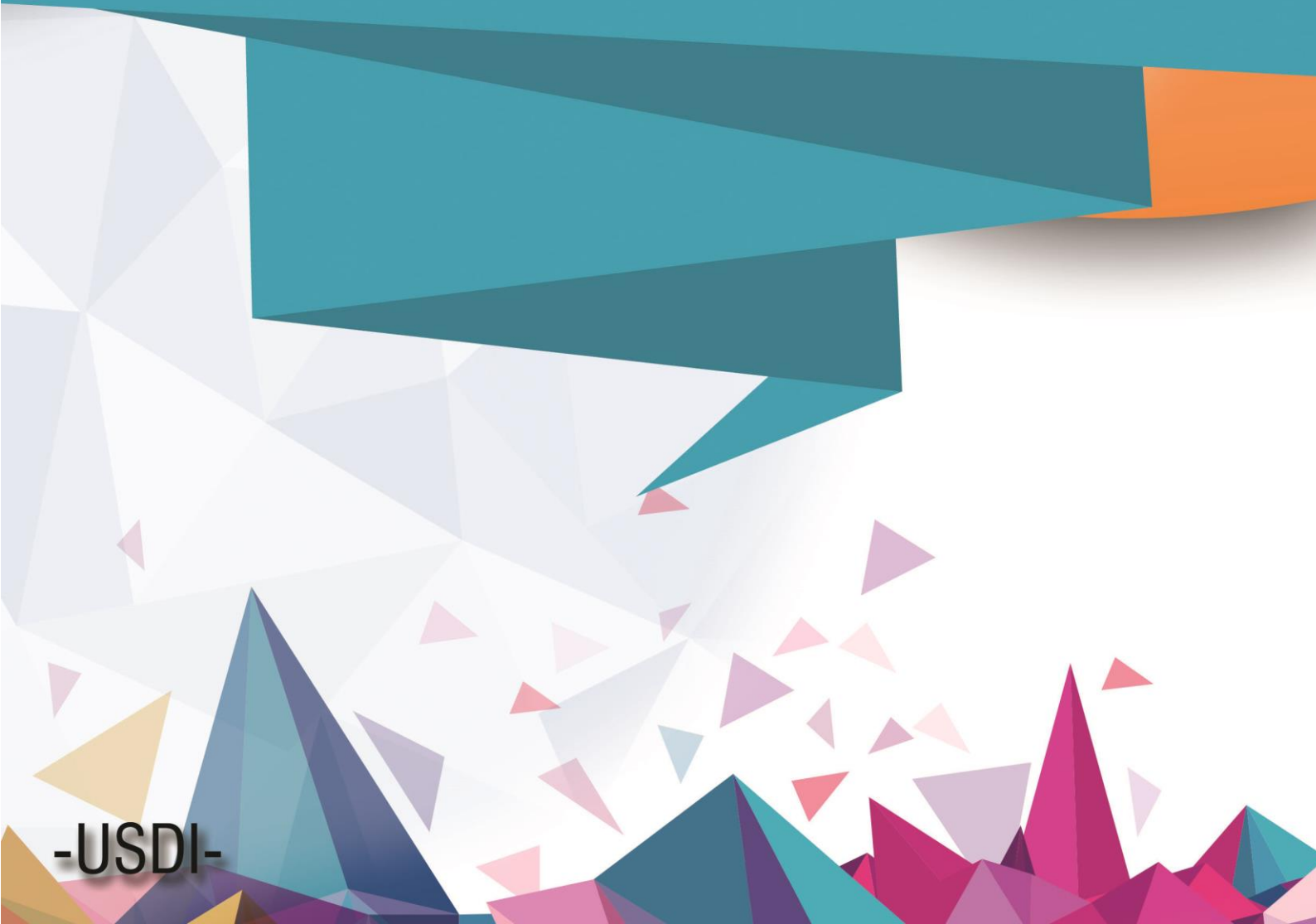

#### SIMPEG

#### 1. Deskripsi Singkat

SIMPEG atau Sistem Informasi Manajemen Kepegawaian Universitas Udayana adalah sebuah aplikasi yang ditujukan untuk melakukan pengelolaan data kepegawaian dengan rancangan yang user friendly. Pengelolaan data Kepegawaian merupakan suatu proses vital dan strategis yang harus diperhatikan dalam memenuhi kebutuhan akan informasi data pegawai yang cepat, tepat, akuntabel, dan up to date. SIMPEG ini dapat menjadi solusi untuk dapat mewujudkan pengelolaan data pegawai seperti yang dimaksudkan di atas.

Di dalam SIMPEG ini terdapat fitur pembuatan SKP online, Penilaian Kinerja Pegawai, Penilaian Prilaku Pegawai, Remunerasi Pegawai Serta Riwayat masing-masing pegawai.

#### 2. Alur Program

| FL          | OWCHART SIMPEG   |                                                           |                                                                                              |                       |                          |
|-------------|------------------|-----------------------------------------------------------|----------------------------------------------------------------------------------------------|-----------------------|--------------------------|
|             | BAGIAN SDM PUSAT | PEGAWAI                                                   | VALIDATOR RIWAYAT                                                                            | VERIFIKATOR<br>TARGET | VERIFIKATOR<br>REALISASI |
|             | BAGIAN SDM PUSAT | PEGAWAI                                                   | VALIDATOR RIWAYAT<br>A<br>VALIDASI RIWAYAT<br>DAN PROFILE<br>PEGAWAI<br>SUDAH VALID<br>SEMUA | VERIFIKATOR<br>TARGET | VERIFIKATOR<br>REALISASI |
| NGISIAN SKP |                  | PERBAIKAN<br>REALISASI<br>KEGIATAN<br>C<br>C<br>CETAK SKP |                                                                                              |                       | Tidak<br>Ya              |

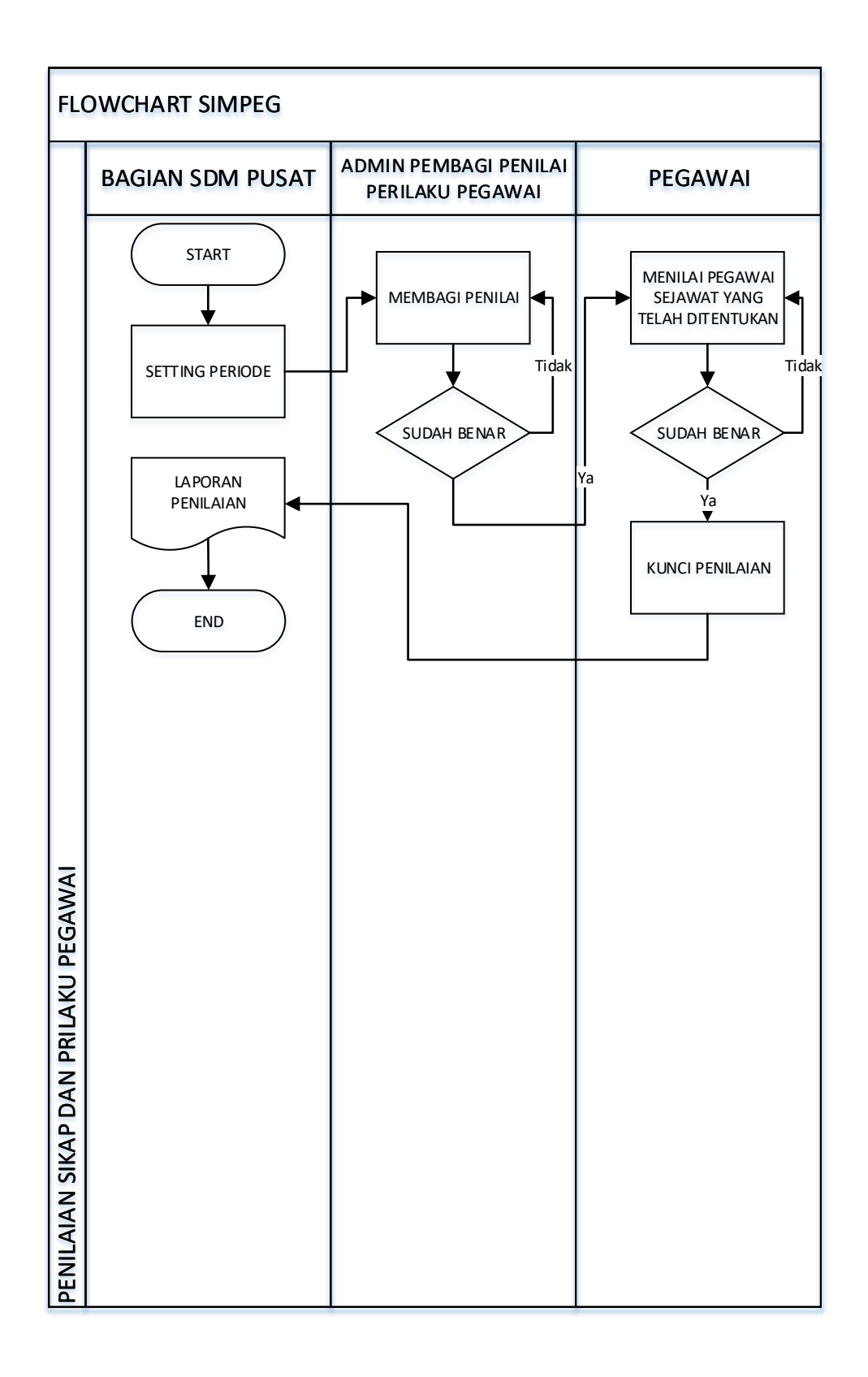

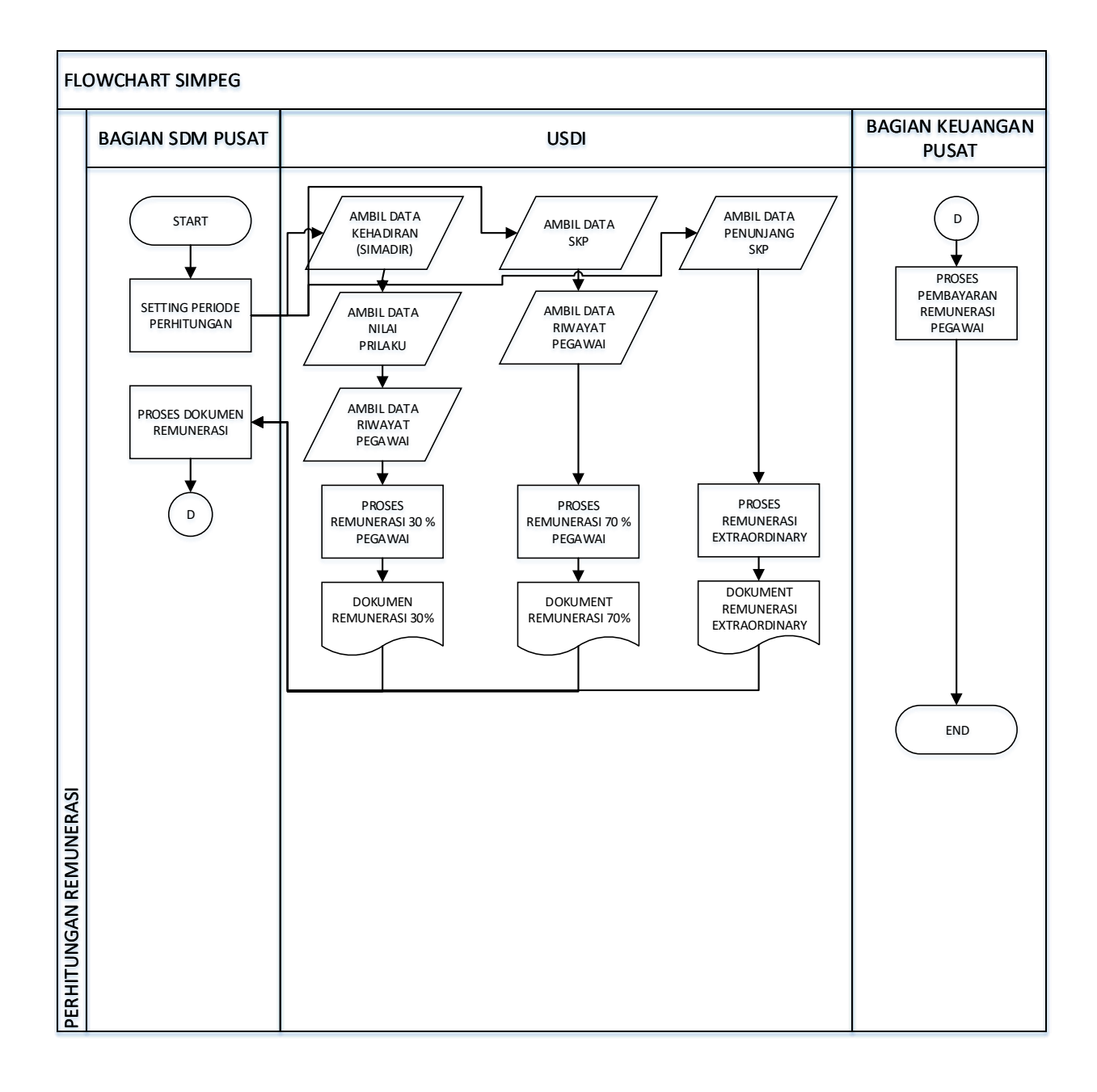

#### > MASUK KE SIMPEG

Pertama-tama hal yang harus dilakukan adalah masuk ke halaman situs IMISSU terlebih dahulu dengan cara ketik : <u>http://imissu.ac.id/</u>

Masukkan username dan password yang telah dimiliki serta input captcha di dalam kolom seperti contoh gambar di bawah ini :

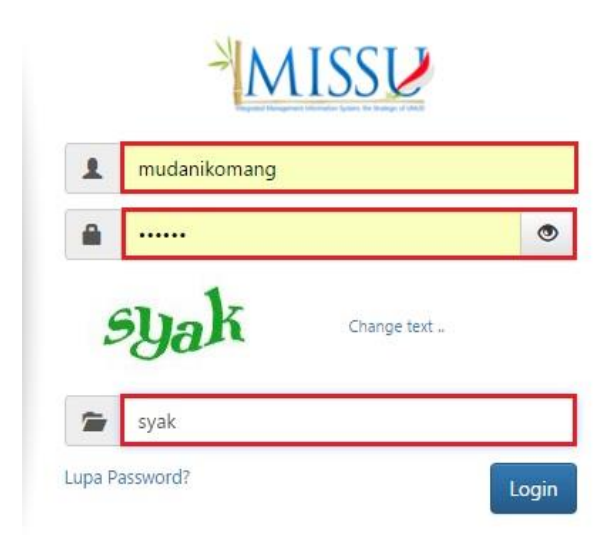

Kemudian jika berhasil login akan masuk ke halaman menu utama IMISSU, lalu pilih Sistem Informasi Management Pegawai seperti gambar di bawah ini :

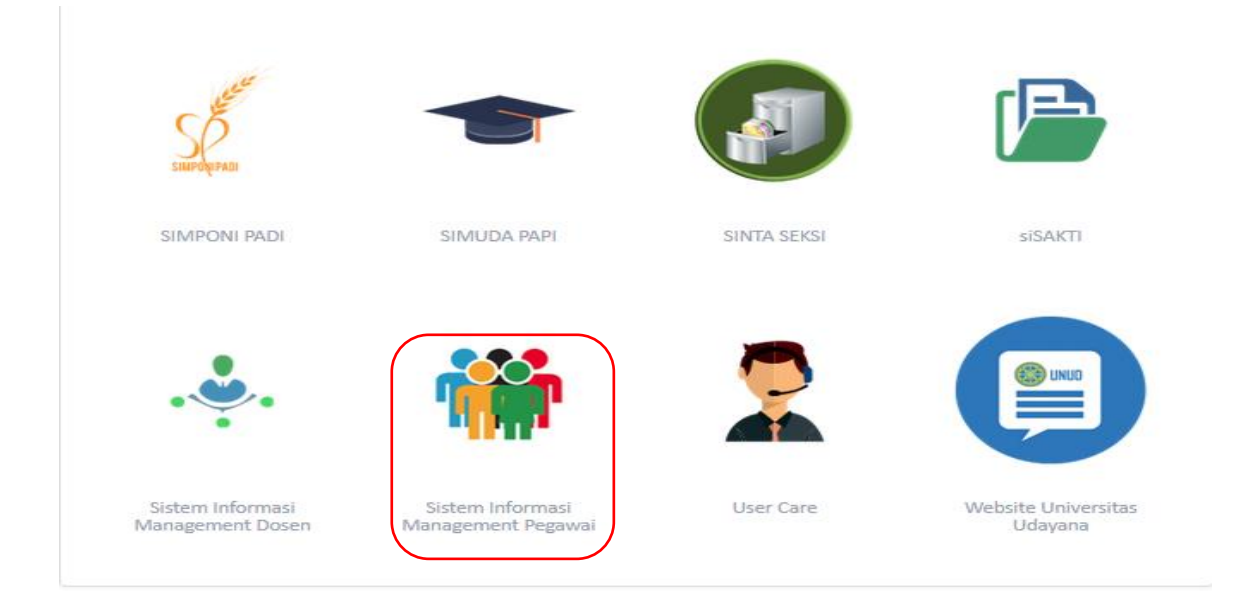

#### > CARA PENGISIAN SKP

| SIMPEG                                                                                                    |                          | O Pegav   | vai 🦨              | P             | ወ      |
|----------------------------------------------------------------------------------------------------|--------------------------|-----------|--------------------|---------------|--------|
| (1987022220150412001)         Komang Agus Mudani, S.Kom<br>Unit Sumber Daya & Informasi<br>Sekretariat Unit Sumber Daya & Informasi         Dashboard         Dashboard         Riwayat         Riwayat         SkP         SkP         Cetak SKP | ☐ My Dashboard           |           | 2017 - S           | emester 1     | •      |
|                                                                                                    | USDI Universitas Udayana | Copyright | t <b>2016</b> - Al | l rights rese | erved. |

#### A. TAMPILAN PENILAIAN SIKAP DAN PRILAKU

Berikut adalah tampilan list dari penilain teman sejawat dan atasan yang akan diberi penilaian.

| SIMPEG                                   | = |          |                                                                        |           |            |          |          |           | O Pegaw      | ai 🖌 🖵                         | Ģ     |
|------------------------------------------|---|----------|------------------------------------------------------------------------|-----------|------------|----------|----------|-----------|--------------|--------------------------------|-------|
|                                          |   | Data Peg | awai yang akan dinilai detail                                          |           |            |          |          |           |              | 2017 - Semeste<br>Perbaharui I | r 1 🔹 |
| (198808072014041001)                     | 1 | 0 • (    | Quick Search                                                           |           |            |          |          |           |              |                                |       |
| Unit Sumber Daya & Informasi             | # | Foto     | Pegawai                                                                | Orientasi | Integritas | Komitmen | Disiplin | Kerjasama | Kepemimpinan | Nilai perilaku                 | Poin  |
| Sekretariat Unit Sumber Daya & Informasi | 1 |          | 197711112010121002<br>I KETUT GEDE OKA WIRATMA, ST<br>Status : (Tetap) | 0.00      | 0.00       | 0.00     | 0.00     | 0.00      | 0.00         | 0.00                           | 0     |
| 💄 Profile                                |   |          | A Nilai sudah terkunci                                                 |           |            |          |          |           |              |                                |       |
| 🖨 Riwayat 🗸 🗸                            | 2 |          | 198808072014041001<br>I MADE SUWIJA PUTRA, S.T.<br>Status : (Tetan)    | 0.00      | 0.00       | 0.00     | 0.00     | 0.00      | 0.00         | 0.00                           | 0     |
| 🎰 Sikap dan Perilaku 🗸 🗸                 |   |          | 🕼 Ubah penilaian                                                       |           |            |          |          |           |              |                                |       |
| I 🗎 Hasil penilaian                      |   |          | 🔒 Kunci nilai                                                          |           |            |          |          |           |              |                                |       |
| Penilaian                                | 3 |          | 1987022220150412001                                                    | 0.00      | 0.00       | 0.00     | 0.00     | 0.00      | 0.00         | 0.00                           | 0     |
| 🗎 SKP 🗸 🗸                                |   |          | Komang Agus Mudani, S.Kom<br>Status : (Kontrak)                        |           |            |          |          |           |              |                                |       |
| 🖨 Cetak SKP 🛛 🗸                          |   |          | A Nilai sudah terkunci                                                 |           |            |          |          |           |              |                                |       |
|                                          | 4 |          | 1984110920150412001<br>I Nyoman Purnama, ST<br>Status : (Kontrak)      | 0.00      | 0.00       | 0.00     | 0.00     | 0.00      | 0.00         | 0.00                           | 0     |

| SIMPEG                                                                   |                          |                                                                                     | O Pegawai 🦯 🖵 එ       |
|--------------------------------------------------------------------------|--------------------------|-------------------------------------------------------------------------------------|-----------------------|
|                                                                          | 间 Data Pegawai ya        | ng akan dinilai detail                                                              | 🛗 2017 - Semester 1 💌 |
|                                                                          |                          |                                                                                     | 🖺 Simpan 🖣 Kembali    |
| (198808072014041001)                                                     | $\frown$                 | Nama : I MADE SUWIJA PUTRA, S.T.                                                    |                       |
| I MADE SUWIJA PUTRA, S.T.                                                | 20                       | Unit : Unit Sumber Daya & Informasi                                                 |                       |
| Unit Sumber Daya & Informasi<br>Sekretariat Unit Sumber Daya & Informasi | 12h                      | Sub Unit : Sekretariat Unit Sumber Daya & Informasi                                 |                       |
| Dashboard                                                                |                          | Status : Tetap                                                                      |                       |
|                                                                          |                          | Jabatan : Pengelola Sistem dan Jaringan                                             |                       |
| 🚨 Profile                                                                |                          |                                                                                     |                       |
| 💼 Riwayat 🗸 🗸                                                            | Mohon untuk mengisi selu | ruh poin indikator dibawah ini. ( 1 = "Kurang Baik", 2 = "Cukup Baik", 3 = "Baik" ) |                       |
| 🌡 Sikap dan Perilaku 🗸 🗸                                                 | Orientasi pelayanar      |                                                                                     | +                     |
| 🖹 Hasil penilaian                                                        |                          |                                                                                     |                       |
| 🎟 Penilaian                                                              | No                       | Indikator                                                                           | Nilai                 |
| 🖬 SKP 🗸                                                                  | 1 bertingkah laku sopan  | lan ramah terhadap semua atasan, teman sejawat dan pelanggan                        | © 1 © 2 ● 3           |
|                                                                          | 2 ramah dalam berkomu    | iikasi terhadap atasan, teman sejawat dan pelanggan                                 | © 1 © 2 ® 3           |
| 🖨 Cetak SKP 🗸 🗸                                                          | 3 melaksanakan pelayan   | an sesuai dengan kebutuhan pelanggan                                                | © 1 © 2 ® 3           |
|                                                                          | 4 Berpenampilan rapi da  | rsopan                                                                              | © 1 ® 2 © 3           |
|                                                                          | 5 mengutamakan kepua     | an pelanggan dalam memberikan pelayanan                                             | © 1 © 2 ® 3           |

Berikut adalah tampilan kuisioner penilaian sikap dan prilaku

Berikut adalah tampilan hasil dari penilaian yang sudah diberikan oleh teman sejawat dan atasan, jika nilai sudah dikunci maka nilai tersebut tidak dapat dirubah.

| SIMPEG                                   | =                          |                |                      |                    |          |           |              | O Pegawai           | 2 🖵 (           | ٥ |
|------------------------------------------|----------------------------|----------------|----------------------|--------------------|----------|-----------|--------------|---------------------|-----------------|---|
|                                          | 🖹 Hasil penilaian detai    |                |                      |                    |          |           |              | 2017                | - Semester 1    | Ŧ |
|                                          | 📰 Info data                |                |                      |                    |          |           |              | c                   | Perbaharui Data | Ī |
| (198808072014041001)                     |                            | NIP            | 19880807201404100    | 1                  |          |           |              |                     |                 |   |
| I MADE SUWIJA PUTRA, S.T.                | (2)                        | Nama           | I MADE SUWIJA PUTF   | RA, S.T.           |          |           |              |                     |                 |   |
| Unit Sumber Daya & Informasi             | ŝ                          | Unit           | Unit Sumber Daya &   | Informasi          |          |           |              |                     |                 |   |
| Sekretariat Unit Sumber Daya & Informasi |                            | Sub Unit       | Sekretariat Unit Sum | iber Daya & Inform | asi      |           |              |                     |                 |   |
| 🖵 Dashboard                              |                            | Status Pegawai | Tetap                |                    |          |           |              |                     |                 |   |
| 🐣 Profile                                |                            | Jabatan        | Pengelola Sistem da  | n Jaringan         |          |           |              |                     |                 |   |
| 🚔 Riwayat 🗸 🗸                            |                            |                |                      |                    |          |           |              |                     |                 |   |
| 🍰 Sikap dan Perilaku 🗸 🗸                 | Pegawai                    | Orientasi      | Integritas           | Komitmen           | Disiplin | Kerjasama | Kepemimpinan | Nilai perilaku      | Poin EWKP       |   |
|                                          | Penilai 1 🕜 Sedang dinilai | 0.0            | 0.00                 | 0.00               | 0.00     | 0.00      | 0.00         | 0.00                | 0               |   |
|                                          | Penilai 2 🕜 Sedang dinilai | 0.0            | 0.00                 | 0.00               | 0.00     | 0.00      | 0.00         | 0.00                | 0               | 1 |
|                                          | Penilai 3 🔒 Nilai final    | 95.8           | 96.67                | 95.83              | 95.83    | 96.30     | 0.00         | 96.09               | 6               | i |
| 🖬 SKP 🗸 🗸                                |                            |                |                      |                    |          |           | Pata         | rata poin EWIKP -   | 6.00            |   |
| 🖨 Cetak SKP 🗸 🗸                          |                            |                |                      |                    |          |           | Nata         | - Tata poin Ewiti . | 0.00            | 1 |
|                                          | Pegawai                    | Orientasi      | Integritas           | Komitmen           | Disiplin | Kerjasama | Kepemimpinan | Nilai perilaku      | Poin EWKP       |   |
|                                          | Penilai 4 🕜 Sedang dinilai | 0.0            | 0.00                 | 0.00               | 0.00     | 0.00      | 0.00         | 0.00                | 0               |   |

#### **B. PENGISIAN TARGET KEGIATAN**

Berikut adalah tampilan pegawai yang tidak dapat mengisi target kegiatan, dikarenakan data pada SIMPEG belum tervalidasi.

| SIMPEG                                  | =                                                                                                    | O Pega  | wai ,   | / <b>-</b>    | Q       |
|-----------------------------------------|----------------------------------------------------------------------------------------------------|---------|---------|---------------|---------|
|                                         | ক্টি SKP kegiatan target                                                                                                  |         | 2017 -  | Semester      | 1 •     |
|                                         | Tidak ada akses ke halaman ini                                                                                            |         |         |               |         |
| ( 1983080320170122001 )                 | Harap lengkapi data anda untuk dapat mengakses laman ini                                                                  |         |         |               |         |
| 0 Ni Wayan Sumartiningsih, 0            | 1. Riwayat pendidikan masih kosong / belum tervalidasi                                                                    |         |         |               |         |
| Biro Umum<br>Bagian Barang Milik Negara | 3. Riwayat kepangkatan masih kosong / belum tervalidasi                                                                   |         |         |               |         |
| 🖵 Dashboard                             | 4. Status keaktifan anda harus <b>Aktif</b> atau <b>Ijin Belajar</b><br>5. Riwayat mutasi masih kosong/ belum tervalidasi |         |         |               |         |
| 💄 Profile                               |                                                                                                    |         |         |               |         |
| 🖶 Riwayat 🗸 🗸                           |                                                                                                    |         |         |               |         |
| 🌲 Sikap dan Perilaku 🗸 🗸                |                                                                                                    |         |         |               |         |
| 🖻 SKP 🗸 🗸                               |                                                                                                    |         |         |               |         |
| ළු Kegiatan Target                      |                                                                                                    |         |         |               |         |
| 🗹 Kegiatan Realisasi                    |                                                                                                    |         |         |               |         |
| Penunjang                               |                                                                                                    |         |         |               |         |
| 🖨 Cetak SKP 🗸 🗸                         |                                                                                                    |         |         |               |         |
|                                         | USDI Universitas Udayana                                                                                                  | Copyrig | nt 2016 | All rights re | served. |

Berikut adalah tampilan awal untuk pengisian kegiatan target, setelah semua data pada SIMPEG tervalidasi.

| SIMPEG                                                     |                          | O Pegav  | wai 🖌      | • •           | ወ      |
|------------------------------------------------------------|--------------------------|----------|------------|---------------|--------|
|                                                            | 🔊 SKP kegiatan target    | Ê        | 2017 - 5   | emester :     | Ŧ      |
|                                                            | Data Kegiatan Target     |          |            |               |        |
| (198808072014041001)                                       | 🛦 Tidak ada data         |          |            |               |        |
| I MADE SUWIJA PUTRA, S.T.<br>Unit Sumber Daya & Informasi  |                          |          |            |               |        |
| Sekretariat Unit Sumber Daya & Informasi                   |                          |          |            |               |        |
| u Dashboard                                                |                          |          |            |               |        |
| 💄 Profile                                                  |                          |          |            |               |        |
| 🖶 Riwayat 🗸 🗸                                              |                          |          |            |               |        |
| 🌲 Sikap dan Perilaku 🗸 🗸                                   |                          |          |            |               |        |
| 🗎 SKP 🗸 🗸                                                  |                          |          |            |               |        |
| න් Kegiatan Target                                         |                          |          |            |               |        |
| <ul> <li>Kegiatan Realisasi</li> <li>Repursions</li> </ul> |                          |          |            |               |        |
| Cetak SKP ~                                                |                          |          |            |               |        |
|                                                            | USDI Universitas Udayana | Copyrigh | t 2016 - A | ll rights re: | erved. |

Berikut adalah tampilan pengisian target kegiatan yang akan dijalani selama 1 semester sesuai dengan nama jabatan.

| 🌀 SIMPEG   Universitas Uday 🗙 🧕                                          | 🕽 SIMPEG   Universitas Uday 🗙   | +             |                                    |                     |                    |            |         | + *            | <b>'</b> -    | - 6        | 3      | × |
|--------------------------------------------------------------------------|---------------------------------|---------------|------------------------------------|---------------------|--------------------|------------|---------|----------------|---------------|------------|--------|---|
| ( ilocalhost/simpeg/remun/akti                                           | ifitas                          |               | C                                  | Search              | 5                  | ☆≜         | ∔ ŕ     |                | ÷             |            | B      | ≡ |
| SIMPEG                                                                   | =                               |               |                                    |                     |                    |            | O Pe    | egawai         | 2             | P          | ወ      | ^ |
|                                                                          | 1 Informasi                     |               |                                    |                     |                    |            |         | *) field wajii | b dlisi / tid | ak boleh i | cosong | l |
|                                                                          | Tahun Anggaran<br>2016          | Semester<br>2 | Jabatan<br>Pengelola Sistem dan J  | aringan             | Pangkat<br>Belum m | nemiliki j | pangkat |                |               |            |        |   |
| (1990080920160512001)<br>I Gede Nyoman Agung Jayarana,<br>S.TI           | Unit<br>Unit Sumber Daya & Info | rmasi         | Sub Unit<br>Sekretariat Unit Sumbe | er Daya & Informasi | Sub Sub Unit       | t          |         |                |               |            |        |   |
| Unit Sumber Daya & Informasi<br>Sekretariat Unit Sumber Daya & Informasi |                                 |               |                                    |                     |                    |            |         |                |               |            |        |   |
| 🖵 Dashboard                                                              | 🕇 Input Kegiatan Target         |               |                                    |                     |                    |            |         |                |               |            |        |   |
| 🛎 Profile                                                                | Jabatan •                       |               |                                    |                     |                    |            |         |                |               |            |        |   |
| 🛱 Riwayat 🗸 🗸                                                            | Pengelola Sistem dan Ja         | ringan        |                                    |                     |                    |            |         |                |               |            | *      |   |
| 🖻 ѕкр 🗸                                                                  | Nama Kegiatan •                 |               |                                    |                     |                    |            |         |                |               |            |        |   |
| ඵ් Kegiatan Target                                                       | Target Kuantitas *              | Satuan Ke     | riatan                             | Waktu SKD (bulan)   |                    | SKD        | (menit) |                |               |            |        |   |
| 🗹 Kegiatan Realisasi                                                     | Target Ruantitas -              | Satuali Ke    | patan                              | 6                   |                    | JAR        | menny   |                |               |            |        |   |
| Penunjang                                                                | Angka Kredit                    | Biaya         |                                    |                     |                    |            |         |                |               |            |        |   |
| 🖨 Cetak SKP 🗸 🗸                                                          |                                 | lsikan (      | ) jika tidak ada                   |                     |                    |            |         |                |               |            |        | v |

Berikut adalah tampilan pilihan nama kegiatan yang bisa diambil sesuai dengan nama jabatan pada pengisian kegiatan target.

|              | 🧿 SIMPEG   Universitas Uday 🗙                                         | 0        | SIMPEG   Univer                     | rsitas Uday 🚿                      | <   +                                                                                                    |           |                |      |      |         |      |             | + ∞                 | -            | -        | ٥      | ×      |
|--------------|-----------------------------------------------------------------------|----------|-------------------------------------|------------------------------------|----------------------------------------------------------------------------------------------------|-----------|----------------|------|------|---------|------|-------------|---------------------|--------------|----------|--------|--------|
| •            | () Iocalhost/simpeg/remun,                                            | /aktifi  | tas                                 |                                    | C                                                                                                    | Q, Search |                |      |      | ☆ 自     | Ŧ    | Â           | ◙                   | æ            |          | в      | ≡      |
|              | SIMPEG                                                                | Pil<br>1 | ih Kegiatan<br>0* Quick             | : Search                           |                                                                                                    |           |                |      |      | X       | :    | O P<br>*) f | egawai<br>eld wajib | ellisi / tid | ak bolet | kosong | ф<br>^ |
|              |                                                                       | =        | Jabatan                             | Unit Kerja                         | Kegiatan                                                                                                    | Satuan    | SKR<br>(Menit) | AK   | Mutu | Aksi    | 1    | kat         |                     |              |          |        |        |
| I            | ( 1990080920160512001 )<br>Gede Nyoman Agung Jayarana,<br>S.TI        | 1        | Pengelola<br>Sistem dan<br>Jaringan | Unit Sumber<br>Daya &<br>Informasi | Menyusun rencana pengelolaan sistem dan (infrastruktur) jaringan;                                                      | Kegiatan  | 1500           | 0.62 | 100  | 🖋 Pilih |      |             |                     |              |          |        |        |
| Sek          | Unit Sumber Daya & Informasi<br>rretariat Unit Sumber Daya & Informas | 2        | Pengelola<br>Sistem dan<br>Jaringan | Unit Sumber<br>Daya &<br>Informasi | Menyusun konsep rancangan dan pengembangan sistem informasi<br>dan (infrastruktur) jaringan di lingkungan Universitas; | Kegiatan  | 1500           | 0.05 | 100  | 🖋 Pilih |      |             |                     |              |          |        |        |
| -            | Dashboard                                                             | 3        | Pengelola<br>Sistem dan<br>Jaringan | Unit Sumber<br>Daya &<br>Informasi | Menyusun konsep rancangan dan pengembangan topologi jaringan<br>sistem informasi;                                      | Dokumen   | 1500           | 0.42 | 100  | 🖋 Pilih |      |             |                     |              |          |        |        |
| \$           | Riwayat 🗸 🗸                                                           | 4        | Pengelola<br>Sistem dan<br>Jaringan | Unit Sumber<br>Daya &<br>Informasi | Merancang sistem otentifikasi jaringan;                                                                                | Dokumen   | 1500           | 0.95 | 100  | 🖋 Pilih |      |             |                     |              |          | *      |        |
| iiii<br>e7te | SKP ~                                                                 | 5        | Pengelola<br>Sistem dan<br>Jaringan | Unit Sumber<br>Daya &<br>Informasi | Menyusun petunjuk penggunaan perangkat sistem informasi dan<br>jaringan;                                               | Dokumen   | 1500           | 0.49 | 100  | 🖋 Pilih |      |             |                     |              |          |        | F      |
| 8            | Kegiatan Realisasi                                                    | 6        | Pengelola<br>Sistem dan<br>Jaringan | Unit Sumber<br>Daya &<br>Informasi | Mengoperasikan sistem otentifikasi jaringan;                                                                           | Kegiatan  | 1200           | 0.60 | 100  | 🖋 Pilih | enit |             |                     |              |          |        |        |
| ₽            | Penunjang<br>Cetak SKP ~                                              | 7        | Pengelola<br>Sistem dan<br>Jaringan | Unit Sumber<br>Daya &<br>Informasi | Melakukan back up konfigurasi perangkat sistem informasi dan<br>(infrastruktur) jaringan;                              | Kegiatan  | 300            | 0.53 | 100  | 🖋 Pilih |      |             |                     |              |          |        |        |
|              |                                                                       | 8        | Pengelola<br>Sistem dan             | Unit Sumber<br>Daya &              | Merawat dan memelihara program sistem informasi dan<br>(infrastruktur) jaringan;                                       | Kegiatan  | 1500           | 0.85 | 100  | 🖋 Pilih |      |             |                     |              |          |        | ,      |

Berikut adalah tampilan jika sudah mengisi target kegiatan kemudian pegawai dapat memilih pejabat yang akan memvalidasi kegiatan target dan atasan dari pejabat tersebut.

| ◎ SIMPEG   Universitas Uday ×                                            | SIMPEG   | i   Universitas Uday $	imes  $ +                                              |                               |                |      |    |            | + ∝  | 2    | -               | ٥   | × |
|--------------------------------------------------------------------------|----------|-------------------------------------------------------------------------------|-------------------------------|----------------|------|----|------------|------|------|-----------------|-----|---|
| ( Iocalhost/simpeg/remun/a                                               | ktifitas |                                                                               | C Q Search                    |                | ☆    | ê, | <b>↓</b> ∧ | ◙    | ÷    |                 | B   | ≡ |
| SIMPEG                                                                   | =        |                                                                               |                               |                |      |    | O Peg      | awai | 2    | P               | ወ   | ^ |
|                                                                          |          | Kegiatan                                                                      | Jabatan                       | SKR<br>(Menit) | AK   |    | Kuantitas  |      | Mutu | Target<br>Waktu | SKP |   |
|                                                                          | 1        | Merancang sistem otentifikasi jaringan;                                       | Pengelola Sistem dan Jaringan | 1500           | 0.95 | 15 | Dokun      | ien  | 100  | 6 bu            | lan |   |
|                                                                          | 2        | Merawat dan memelihara program sistem informasi dan (infrastruktur) jaringan; | Pengelola Sistem dan Jaringan | 1500           | 0.85 | 5  | Kegiat     | an   | 100  | 6 bu            | lan |   |
| (1990080920160512001)                                                    | ٢        |                                                                               |                               |                |      |    |            |      |      |                 | >   |   |
| l Gede Nyoman Agung Jayarana,<br>S.Tl                                    |          |                                                                               |                               |                |      |    |            |      |      |                 |     | 1 |
| Unit Sumber Daya & Informasi<br>Sekretariat Unit Sumber Daya & Informasi | Pejab    | oat Penilai / Verifikator                                                     |                               |                |      |    |            |      |      |                 |     |   |
| 🖵 Dashboard                                                              | 🛔 Peja   | bat / Verifikator                                                             |                               |                |      |    |            |      |      |                 |     |   |
| 🛓 Profile                                                                | Pilih F  | Pejabat Penilai / Verifikator                                                 |                               |                |      |    |            |      |      |                 |     |   |
| 🚔 Riwayat 🗸 🗸                                                            | Se       | lect an option                                                                |                               |                |      |    |            |      |      |                 | *   |   |
| 🖬 SKP 🗸 🗸                                                                |          |                                                                               |                               |                |      |    |            |      |      |                 |     |   |
| ළු Kegiatan Target                                                       | Atasa    | n Pejabat Penilai                                                             |                               |                |      |    |            |      |      |                 |     |   |
| 🗹 Kegiatan Realisasi                                                     |          |                                                                               |                               |                |      |    |            |      |      |                 |     |   |
| Penunjang                                                                | 🛔 Peja   | ibat Atasan Penilai                                                           |                               |                |      |    |            |      |      |                 |     |   |
| 🖨 Cetak SKP 🗸 🗸                                                          | Pilih /  | Atasan Penilai                                                                |                               |                |      |    |            |      |      |                 |     |   |
|                                                                          | Se       | lect an option                                                                |                               |                |      |    |            |      |      |                 | *   | ¥ |

Berikut adalah tampilan pejabat yang akan memvalidasi kegiatan target dan atasan yang telah dipilih.

| SIMPEG   Universitas Uday ×              | SIMPEG   Universitas Uday × +                                                        |                                         | 4 <mark>) (</mark>   | <b>~</b> – | ٥          | ×        |
|------------------------------------------|--------------------------------------------------------------------------------------|-----------------------------------------|----------------------|------------|------------|----------|
| ( il localhost/simpeg/remun/             | aktifitas                                                                            | C <sup>e</sup> Q, Search                | ☆ 自 ∔ 合 ♥            | ÷          | B          | ≡        |
| SIMPEG                                   | =                                                                                    |                                         | O Pegawai 🖌          | <b>^</b>   | <b>џ</b> е | <u>ہ</u> |
|                                          | Pilih Pejabat Penilai / Verifikator<br>197510242003121010 - I Made Sukarsa, ST.,MT ( | Kepala Bidang)                          |                      |            | Ŧ          | T        |
|                                          | Jenis                                                                                | Jabatan                                 | Pangkat              |            |            |          |
| (1990080920160512001)                    | Dosen                                                                                | Tenaga Pengajar                         | III/D - Penata Tk. I |            |            |          |
| l Gede Nyoman Agung Jayarana,            | Unit                                                                                 | Sub Unit                                | Sub Sub Unit         |            |            |          |
| S.I I<br>Unit Sumber Daya & Informasi    | Fakultas Teknik                                                                      | S1 Teknologi Informasi                  |                      |            |            |          |
| Sekretariat Unit Sumber Daya & Informasi |                                                                                      |                                         |                      |            |            |          |
| 🖵 Dashboard                              |                                                                                      |                                         |                      |            |            | _        |
| 🛓 Profile                                | Atasan Pejabat Penilai                                                               |                                         |                      |            |            |          |
| 🚔 Riwayat 🗸 🗸                            | 📥 Pejabat Atasan Penilai                                                             |                                         |                      |            |            |          |
| 🖻 SKP 🗸 🗸                                | Pilih Atasan Penilai                                                                 |                                         |                      |            |            |          |
| න් Kegiatan Target                       | 197404241999031003 - Prof. Dr. I Ketut Gede Da                                       | rma Putra, S.Kom., M.T. (Ketua Lembaga) |                      |            | *          |          |
| 🗹 Kegiatan Realisasi                     | Jenis                                                                                | Jabatan                                 | Pangkat              |            |            |          |
| Penunjang                                | Dosen                                                                                | Profesor                                | IV/B - Pembina Tk. I |            |            |          |
| 🛱 Cetak SKP                              | Unit                                                                                 | Sub Unit                                | Sub Sub Unit         |            |            |          |
|                                          | Fakultas Teknik                                                                      | S1 Teknologi Informasi                  |                      |            |            |          |
|                                          |                                                                                      |                                         |                      |            |            | ~        |

Berikut adalah tampilan input kegiatan yang sudah diisi dengan lengkap, kemudian klik kirim ke verifikator.

| SIMPEG   Universitas Uday ×                                              | SIMPEC   | EG   Un      | iversitas Uday $	imes  $ +                         |                               |       |                               |      |        |       |             | + ∞       | -           | - 0       | ×      |
|--------------------------------------------------------------------------|----------|--------------|----------------------------------------------------|-------------------------------|-------|-------------------------------|------|--------|-------|-------------|-----------|-------------|-----------|--------|
| (i) localhost/simpeg/remun/al                                            | ktifitas |              |                                                    |                               | C     | Q Search                      |      | 슙      | Ê     | ∔ î         | ◙         | æ           |           | ≡      |
| SIMPEG                                                                   | ≡        |              |                                                    |                               |       |                               |      |        |       | O Peg       | awai      | 2           | P         | ڻ<br>^ |
|                                                                          | ଙ୍କତ Sk  | 6KP ⊧        | egiatan target                                     |                               |       |                               |      |        |       | m           | 201       | 6 - Sen     | nester 2  | •      |
|                                                                          | Data     | a Keg        | iatan Target                                       |                               |       |                               |      |        | 1     | Kirim ke Ve | rifikator |             | 🗋 Tambah  |        |
| ( 1990080920160512001 )                                                  |          |              | Kegiatan                                           |                               |       | Jabatan                       | SKR  | AK     |       |             |           |             | Target    |        |
| l Gede Nyoman Agung Jayarana,<br>S TI                                    | 1        | Mer          | ancang sistem otentifikasi jaringan.               |                               |       | Pengelola Sistem dan Jaringan | 1500 | 0.95   | 15    | Ruantitas   | nen       | Mutu<br>100 | 6 bular   | P      |
| Unit Sumber Daya & Informasi<br>Sakratariat Unit Sumber Daya & Informasi | 2        | Mer          | awat dan memelihara program sistem informasi dan ( | (infrastruktur) jaringan;     |       | Pengelola Sistem dan Jaringan | 1500 | 0.85   | 5     | Kegia       | tan       | 100         | 6 bular   |        |
|                                                                          | <        |              |                                                    |                               |       |                               |      |        |       |             |           |             |           | >      |
|                                                                          |          |              |                                                    |                               |       |                               |      |        |       |             |           |             |           | - 1    |
| Profile                                                                  | Pejat    | abat I       | Penilai / Verifikator                              |                               |       |                               |      |        |       |             |           |             |           |        |
| 💼 Riwayat 🗸 🗸                                                            |          |              | 154 - 1 <b>7</b> 1                                 |                               |       |                               |      |        |       |             |           |             |           |        |
| 🖻 SKP 🗸 🗸                                                                | A Peja   | ejabat       | / Verifikator                                      |                               |       |                               |      |        |       |             |           |             |           |        |
| ്രം Kegiatan Target                                                      | Pilih    | h Pejab      | at Penilai / Verifikator                           | nala Ridana)                  |       |                               |      |        |       |             |           |             |           |        |
|                                                                          | - 19     | 197510       | 242003121010 - I Made Sukaisa, 51.,MT (Re          | pata bidang)                  |       |                               | _    |        |       |             |           |             |           | -      |
| Penunjang                                                                | Jenis    | lis<br>Dosen |                                                    | Jabatan<br>Tenaga Pengajar    |       |                               | Pan; | $\sim$ | Scree | nshot sa    | ved       | added       | l to vour |        |
| 🖨 Cetak SKP 🗸 🗸                                                          |          |              |                                                    | e t u t                       |       |                               |      |        | OneD  | rive.       |           |             |           |        |
|                                                                          | Unit     | t<br>akulta  | s Teknik                                           | Sub Unit<br>S1 Teknologi Info | rmasi |                               | Sub  |        | UneDr | ve          |           |             |           | ×      |
|                                                                          |          |              |                                                    |                               |       |                               |      |        |       |             |           |             |           |        |

Berikut adalah tampilan pesan yang akan muncul sebelum mengirim data kegiatan target ke verifikator.

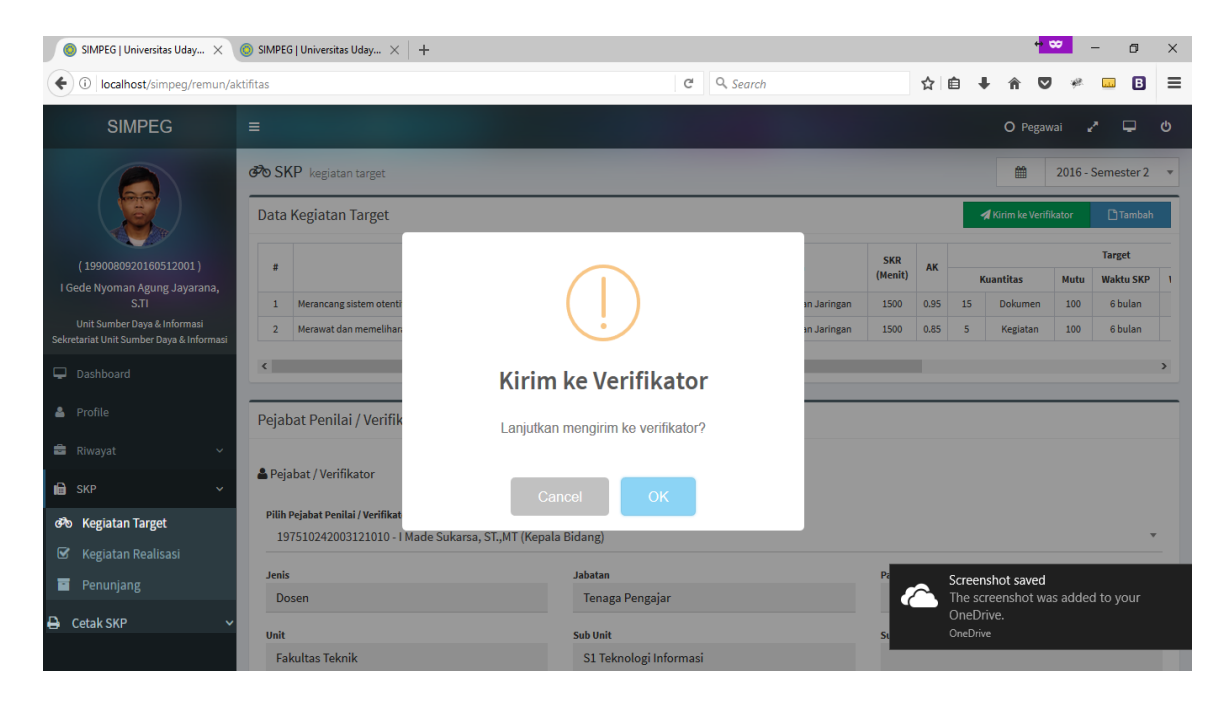

#### C. PENGISIAN REALISASI KEGIATAN

Berikut adalah tampilan untuk memilih atasan /verifikator yang akan memvalidasi dari realisasi kegiatan.

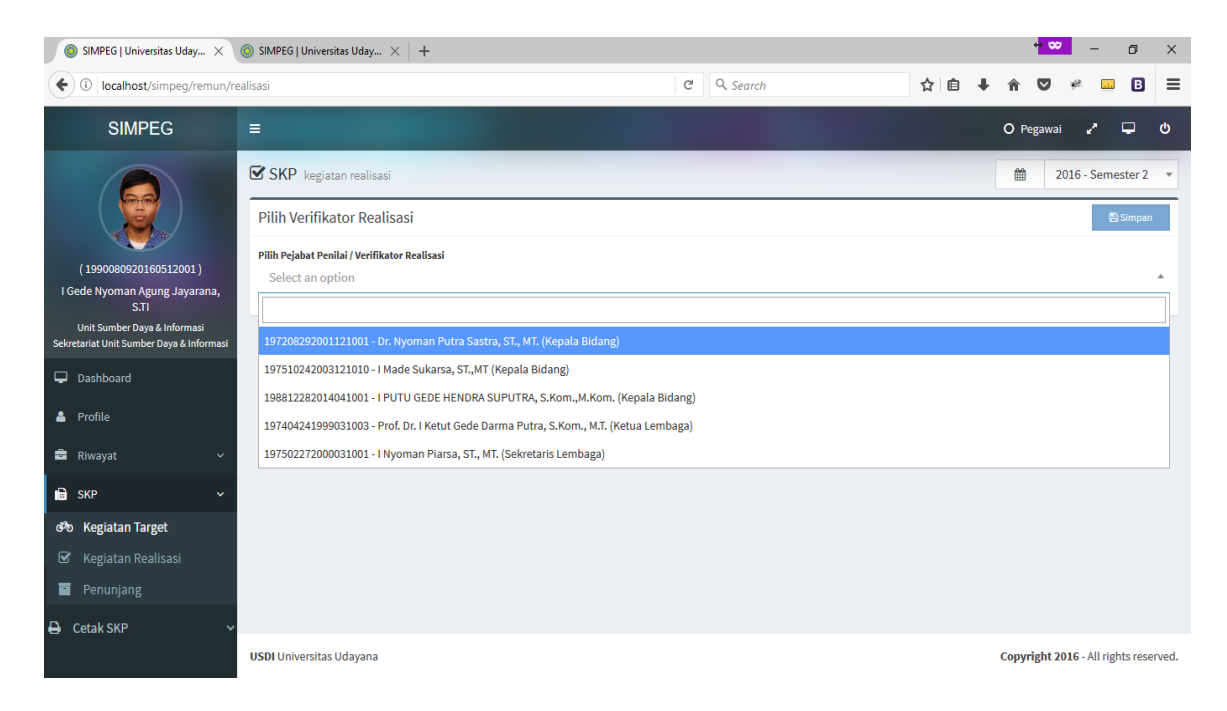

#### Berikut adalah tampilan awal dari realisasi kegiatan

| ◎ SIMPEG   Universitas Uday ×                                                                                                    | O SIMF   | PEG   Universitas Uday $	imes  $ +                                               |                               |                |        |    |           |      |                     |            | + ∞         | -                       | o x      | <  |
|----------------------------------------------------------------------------------------------------|----------|----------------------------------------------------------------------------------|-------------------------------|----------------|--------|----|-----------|------|---------------------|------------|-------------|-------------------------|----------|----|
| (i) localhost/simpeg/remun/re                                                                                                    | ealisasi |                                                                                  |                               | C, C           | 🔍 Sear | ch |           |      | ☆                   | <b>≜</b> ↓ | r 🗸         | ¢ <sup>2</sup>          | B =      | =  |
| SIMPEG                                                                                                    | =        |                                                                                  |                               |                |        |    |           |      |                     | (          | D Pegawai   | 2.5                     | ატ       |    |
|                                                                                                    | S Dat    | KP kegiatan realisasi<br>a Kegiatan Realisasi                                    |                               |                |        |    |           |      |                     |            | <b>∰</b> 20 | 16 - Semest             | er2 ▼    |    |
| ( 1990080920160512001 )                                                                                                    | #        | Kegiatan                                                                         | Jabatan                       | SKR<br>(Menit) | AK     | _  | Guantitas | Mutu | Target<br>Waktu SKP | Waktu SKR  | Biava       | Realis<br>Kuantitas     | Aksi     |    |
| l Gede Nyoman Agung Jayarana,<br>S.TI                                                                                                    | 1        | Merancang sistem otentifikasi jaringan;                                          | Pengelola Sistem dan Jaringan | 1500           | 0.95   | 15 | Dokumen   | 100  | 6 bulan             | 3.81 bulan | 0           |                         | 1        |    |
| Unit Sumber Daya & Informasi<br>Sekretariat Unit Sumber Daya & Informasi                                                                                          | 2        | Merawat dan memelihara program sistem informasi<br>dan (infrastruktur) jaringan; | Pengelola Sistem dan Jaringan | 1500           | 0.85   | 5  | Kegiatan  | 100  | 6 bulan             | 1.27 bulan | 1,500,000   | 0                       | / •      |    |
| 🖵 Dashboard                                                                                                    |          |                                                                                  | Total                         | 3000           | 1.80   |    |           | 100  |                     |            | 1,500,000   |                         |          |    |
| <ul> <li>Profile</li> <li>Riwayat</li> <li>SKP</li> <li>SKP</li> <li>Kegiatan Target</li> <li>Kegiatan Realisasi</li> <li>Penunjang</li> <li>Cetak SKP</li> </ul> |          |                                                                                  |                               |                |        |    |           |      |                     |            |             |                         |          |    |
|                                                                                                    | USDI     | Jniversitas Udayana                                                              |                               |                |        |    |           |      |                     | с          | opyright 20 | l <b>6</b> - All rights | reserved | i. |

| SIMPEG   Universitas Uday 🗙                                                        | SIMPEG   Universitas Uday ×               | +          |                               |         |                                                 |                    |     |           | + 0      | ۰.                 | -        | ٥       | ×  |
|------------------------------------------------------------------------------------|-------------------------------------------|------------|-------------------------------|---------|-------------------------------------------------|--------------------|-----|-----------|----------|--------------------|----------|---------|----|
| ( i localhost/simpeg/remun/r                                                       | ealisasi                                  |            |                               | G       | Q. Search                                       | 7                  | ל ו | • • •     |          | ÷                  |          | B       | ≡  |
| SIMPEG                                                                             | =                                         |            |                               |         |                                                 |                    | (   | O Pegawai | 2        | <b>^</b>           | P        | ወ       | ŕ  |
|                                                                                    | 15                                        |            | Dokumen                       |         | 6                                               |                    |     | 1500      |          |                    |          |         |    |
|                                                                                    | Angka Kredit<br>0.95                      | Biaya<br>O |                               |         |                                                 |                    |     |           |          |                    |          |         |    |
| ( 1990080920160512001 )<br>I Gede Nyoman Agung Jayarana,<br>S.TI                   | 🗞 Realisasi                               |            |                               |         |                                                 |                    |     |           |          |                    |          |         |    |
| Unit Sumber Daya & Informasi<br>Sekretariat Unit Sumber Daya & Informasi           | Periode Mulai *<br>30/01/2017             |            | Periode Akhir *<br>30/01/2017 |         | Satuan Kegiatan<br>Dokumen                      |                    |     |           |          |                    |          |         |    |
| Profile                                                                            | <b>Yang Dilayanai •</b><br>Tidak Ada      | Ŧ          | Kuantitas Realisasi *<br>1    |         |                                                 | Biaya Realisi<br>0 | asi |           |          |                    |          |         |    |
| 📾 Riwayat 🗸 🗸                                                                      | Ambil File 5K<br>431A/UN.14/HK/2016       |            |                               | 🗙 Hapus | Upload Bukti Kinerja •<br>Prestasi_05012017.pdf |                    |     |           | ×        | Hapus/             | 🗅 Dowr   | nload   |    |
| <ul> <li>Kegiatan Target</li> <li>Kegiatan Realisasi</li> <li>Penunjang</li> </ul> | Keterangan<br>test <u>keterangan</u> saja |            |                               |         |                                                 |                    |     |           |          |                    |          |         |    |
| 🖨 Cetak SKP 🗸 🗸                                                                    |                                           |            |                               |         |                                                 |                    |     |           |          |                    |          |         |    |
|                                                                                    | USDI Universitas Udayana                  |            |                               |         |                                                 |                    |     | Соруг     | ight 201 | L <b>6</b> - All r | ights re | eserveo | L. |

Berikut adalah tampilan detail untuk pengisian realisasi masing-masing kegiatan.

#### D. PENUNJANG

Berikut adalah tampilan awal dari kegiatan penunjang

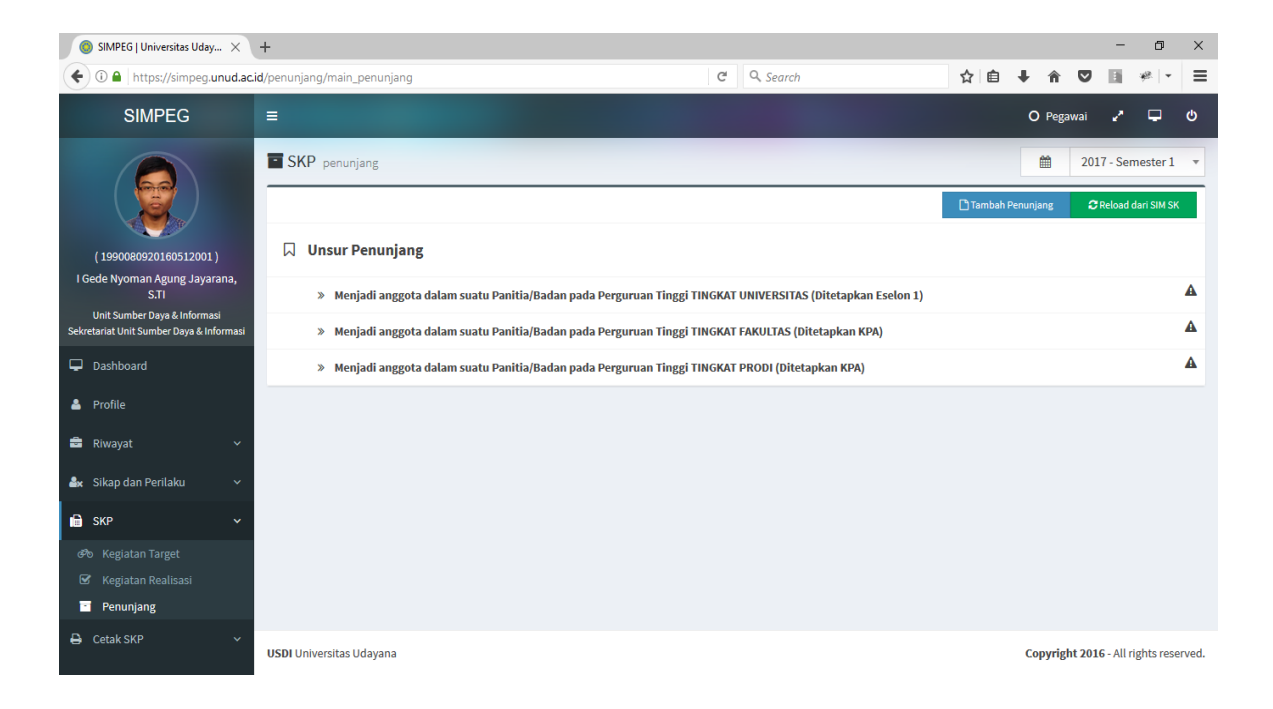

Berikut adalah tampilan pengisian kegiatan penunjang jika tidak akan mereload kegiatan dari SIM SK.

| ◎ SIMPEG   Universitas Uday ×                                            | +                                                        |                                 |   |                                             |   |     |               |                 | -       | ٥          | × |
|--------------------------------------------------------------------------|----------------------------------------------------------|---------------------------------|---|---------------------------------------------|---|-----|---------------|-----------------|---------|------------|---|
| ( Inttps://simpeg.unud.ac                                                | .id/penunjang/main_penunjang                             |                                 | C | 🔍 Search                                    | 슙 | ≜ ∔ | Â             | ◙               | i e     | ø.   +     | ≡ |
| SIMPEG                                                                   | =                                                        |                                 |   |                                             |   | 0 1 | 'egawai       | 2               | • •     | <b>ს</b> ი | î |
|                                                                          | SKP penunjang<br>Tambah List Penunjang                   |                                 |   |                                             |   | Ĩ   | 2 <br> 2  Sin | 017 - S<br>npan | Semeste | er 1 🔹     |   |
| (1990080920160512001)<br>I Gede Nyoman Agung Jayarana,<br>S Ti           | 🛗 Tahun Anggaran                                         |                                 |   |                                             |   |     |               |                 |         |            |   |
| Unit Sumber Daya & Informasi<br>Sekretariat Unit Sumber Daya & Informasi | Semester<br>1                                            | Tahun Ajar<br>2017 - Semester 1 |   |                                             |   |     |               |                 |         |            |   |
| <ul> <li>Dashboard</li> <li>Profile</li> </ul>                           | Renunjang                                                |                                 |   |                                             |   |     |               |                 |         |            |   |
| 🛱 Riwayat 🗸 🗸                                                            | Unsur Penunjang<br>Menjadi anggota panitia/badan pada le | embaga pemerintah               |   |                                             |   |     |               |                 |         | Ŧ          |   |
| 🏜 Sikap dan Perilaku 🗸 🗸                                                 | Menjadi anggota panitia/badan pada l                     | embaga pemerintah PANITIA PUSAT |   |                                             |   |     |               |                 |         | *          |   |
| 🖻 SKP 🗸 🗸                                                                | Anggota                                                  |                                 |   |                                             |   |     |               |                 |         | Ŧ          |   |
| ন্টত Kegiatan Target<br>তি Kegiatan Realisasi<br>ত Penunjang             | Nama Kegiatan<br>Testing Nama Kegiatan                   |                                 |   |                                             |   |     |               |                 |         |            |   |
| 🖨 Cetak SKP 🗸 🗸                                                          | <b>Unit Bertugas</b><br>Fakultas Teknik                  | Ŧ                               |   | Sub Unit Bertugas<br>S1 Teknologi Informasi |   |     |               |                 |         | Ŧ          | ~ |

Berikut adalah tampilan pesan jika akan mereload semua kegiatan dari SIM SK

| 🌀 SIMPEG   Universitas Uday 🗙                                                                                                    | +                                                                             |                                                                   |                                             |          |          |              | -          | ٥          | ×     |
|----------------------------------------------------------------------------------------------------|-------------------------------------------------------------------------------|-------------------------------------------------------------------|---------------------------------------------|----------|----------|--------------|------------|------------|-------|
| ( Inttps://simpeg.unud.ac                                                                                                    | .id/penunjang/main_penunjang                                                  | C <sup>e</sup> Q. Search                                          |                                             | ☆ 自      | +        | r 🛡          | Ŧ          | * -        | ≡     |
| SIMPEG                                                                                                    | =                                                                             |                                                                   |                                             |          | 0        | Pegawai      | 2          | P          | ወ     |
| I J990080920160512001).         I Gede Nyoman Agung Jayarana, STI         Unit Sumber Daya & Informasi         Bortentiat Unit Sumber Daya & Informasi         D Dashboard         Profile         Riwayat       ~         Skip dan Perilaku       ~         Skip dan Perilaku       ~         Skip dan Perilaku       ~         * Skip dan Perilaku       ~         * Kip dan Perilaku       ~         * Kegiatan Target       ~         * Kegiatan Realisasi       -         * Penunjang       - | SKP penunjang Unsur Penunjang Nenjadi anggota Menjadi anggota Menjadi anggota | i<br>Reload Semua Kegiatan dari SIM<br>SK<br>Lanjutkan?<br>Carcel | tetapkan Eselon 1)<br>ıpkan KPA)<br>an KPA) | C Tambah | Penunjan | 3 201<br>s 3 | 7 - Sem    | ari SIM SK |       |
| 🖨 Cetak SKP 🛛 🗸 🗸                                                                                                    | USDI Universitas Udayana                                                      |                                                                   |                                             |          | Сору     | right 201    | 6 - All ri | ghts rese  | rved. |

Berikut adalah tampilan pesan jika reload semua kegiatan dari SIM SK sudah berhasil.

| 🌀 SIMPEG   Universitas Uday 🗙                                         | +                            |                                                                                                    |                           |              |             | -          | - 0                          | ×   |
|-----------------------------------------------------------------------|------------------------------|----------------------------------------------------------------------------------------------------|---------------------------|--------------|-------------|------------|------------------------------|-----|
| (i) A https://simpeg.unud.ac                                          | .id/penunjang/main_penunjang | C <sup>e</sup> Q Search                                                                                         |                           | ☆ 自          | ∔ 🏦         |            | * -                          | ≡   |
| SIMPEG                                                                | =                            |                                                                                                    |                           |              | O Pega      | iwai 🥳     | •                            | ወ   |
|                                                                       | SKP penunjang                |                                                                                                    |                           | 🗋 Tambah Pe  | enunjang    | 2017 - 5   | iemester 1<br>ad dari SIM SK | •   |
| (1990080920160512001)                                                 | 🛛 Unsur Penunjang            |                                                                                                    |                           |              |             |            |                              |     |
| I Gede Nyoman Agung Jayarana,<br>S.TI<br>Unit Sumber Dava & Informasi | » Menjadi anggota            | $\checkmark$                                                                                                    | tetapkan Eselon 1)        |              |             |            |                              | A   |
| Sekretariat Unit Sumber Daya & Informasi                              | » Penanggu                   |                                                                                                    |                           |              |             |            |                              |     |
| 🖵 Dashboard                                                           | » Pengarah                   | Sukses!                                                                                                    |                           |              |             |            |                              |     |
| 占 Profile                                                             | » Ketua                      |                                                                                                    |                           |              |             |            |                              |     |
| 💼 Riwayat 🗸 🗸                                                         | ♥ TES                        | Kegiatan berhasil direload                                                                                      |                           |              |             |            |                              |     |
| 🏜 Sikap dan Perilaku 🗸 🗸                                              | » Wakil Ketı                 | OK                                                                                                    |                           |              |             |            |                              |     |
| іші sкр ∨                                                             | » Sekretaris                 | <u>ok</u>                                                                                                    |                           |              |             |            |                              |     |
| ීම Kegiatan Target                                                    | » Anggota                    |                                                                                                    |                           |              |             |            |                              |     |
| <ul> <li>Kegiatan Realisasi</li> <li>Penunjang</li> </ul>             | Tim Pela<br>Udayana Ser      | ksana Kegiatan Monitoring Sistem dan Server Untuk Pengisian Data Sisten<br>nester Ganjil Tahun Ajaran 2016/2017 | n Informasi Dosen Dalam I | Rangka Remun | erasi Doser | n Lingkung | an Universit                 | tas |
| 🖨 Cetak SKP 🗸 🗸                                                       | TIM PEL/<br>H2H SEMEST       | AKSANA KEGIATAN MONITORING SISTEM DAN SERVER UNTUK PENGISIAN K<br>TER GENAP TAHUN AJARAN 2016 2017              | RS ONLINE DAN PEMBAYA     | RAN UANG KUL | IAH TUNG    | GAL UKT H  | OST TO HOS                   | ŝΤ  |

Berikut adalah tampilan semua kegiatan yang ada di SIM SK

| ◎ SIMPEG   Universitas Uday ×                                                                                                    | +                                                                                                    |          |                                         |         |         |             |              | - 6       | i X    |
|----------------------------------------------------------------------------------------------------|----------------------------------------------------------------------------------------------------|----------|-----------------------------------------|---------|---------|-------------|--------------|-----------|--------|
| ( Interstity in the second second sec | id/penunjang/main_penunjang                                                                                          | C        | Q Search                                | ☆       | Ê       | ∔ 🕯         |              | *         | - ≡    |
| SIMPEG                                                                                                    | =                                                                                                    |          |                                         |         | (       | ) Pegawa    | ii 🥜         | ₽         | ъ      |
| (1990080920160512001)<br>I Gede Nyoman Agung Jayarana,<br>STI<br>Uni Sumker Daya & Informasi                                                                                                    | Pengarah     Ketua     TESTING SIM SK, TOLONG DIABAIKAN     Wakil Ketua     Sekretaris                               |          |                                         |         |         |             |              |           |        |
| Sekretariat Unit Sumber Daya & Informasi                                                                                                    | » Anggota                                                                                                    |          |                                         |         |         |             |              |           |        |
| Dashboard     Profile                                                                                                    | Tim Pelaksana Kegiatan Monitoring Sistem dan Server Un<br>Universitas Udayana Semester Ganjil Tahun Ajaran 2016/2017 | tuk Peng | isian Data Sistem Informasi Dosen Dalam | Rangka  | Remune  | erasi Doser | n Lingkung   | an        |        |
| 🚔 Riwayat 🗸 🗸                                                                                                    | TIM PELAKSANA KEGIATAN MONITORING SISTEM DAN SER<br>HOST H2H SEMESTER GENAP TAHUN AJARAN 2016 2017                   | VER UNT  | UK PENGISIAN KRS ONLINE DAN PEMBAYA     | RAN UA  | NG KULI | IAH TUNG    | GAL UKT H    | OST TO    |        |
| 🏜 Sikap dan Perilaku 🗸 🗸                                                                                                    | TIM PELAKSANA KEGIATAN MONITORING SISTEM DAN SER<br>HOST H2H SEMESTER GENAP TAHUN AJARAN 2016 2017                   | VER UNT  | UK PENGISIAN KRS ONLINE DAN PEMBAYA     | RAN UA  | NG KUL  | IAH TUNG    | GAL UKT H    | OST TO    |        |
| 🔒 SKP 🗸 🗸                                                                                                    | SK PEMBENTUKAN TIM PENYUSUN SASARAN KERJA PEGA                                                                       | NAI (SKS | ) DI LINGKUNGAN UNIVERSITAS UDAYANA     | TAHUN : | 2017    |             |              |           |        |
|                                                                                                    | » Menjadi anggota dalam suatu Panitia/Badan pada Perguruan Tinggi                                                    | TINGKAT  | FAKULTAS (Ditetapkan KPA)               |         |         |             |              |           | A      |
| Penunjang                                                                                                    | » Menjadi anggota dalam suatu Panitia/Badan pada Perguruan Tinggi                                                    | TINGKAT  | PRODI (Ditetapkan KPA)                  |         |         |             |              |           | A      |
| 🖨 Cetak SKP 🗸 🗸                                                                                                    | USDI Universitas Udayana                                                                                             |          |                                         |         | C       | opyright    | 2016 - All r | ights res | erved. |

#### E. CETAK SKP

Berikut adalah tampilan pengajuan SKP

| SIMPEG   Universitas Uday × (            | 💿 simpi                | EG   Universitas Uday                         | ×   +                                                                                                    |                 |                     |                                                                      |                                                |        |         |           |       | + ∞      | -       | -     | ٥ | × |
|------------------------------------------|------------------------|-----------------------------------------------|----------------------------------------------------------------------------------------------------|-----------------|---------------------|----------------------------------------------------------------------|------------------------------------------------|--------|---------|-----------|-------|----------|---------|-------|---|---|
| • (1) localhost/simpeg/skp/penga         | ajuan                  |                                               |                                                                                                    |                 | 0                   | C <sup>e</sup> Q, Search                                             |                                                | ☆      | Ê       | Ŧ         | î     | ◙        | ÷       |       | B | ≡ |
| SIMPEG                                   | =                      |                                               |                                                                                                    |                 |                     |                                                                      |                                                |        |         | 0         | Pega  | wai      | z       | P     | ወ | ^ |
|                                          |                        | 8                                             | Kampus Unud Bukit Jimbaran, Bali 803                                                                             | UN<br>61, Indoi | U<br>UIT !<br>nesia | UNIVERSITAS UDAYA<br>SUMBER DAYA & INF<br>ia Telepon: (0361) 701954, | NA<br>DRMASI<br>701797, Fax. (0361) 701907 Lar | nan: 1 | www.un  | ud.ac.id  |       |          |         |       |   | l |
|                                          | NO                     |                                               | I. PEJABAT PENILAI                                                                                               | NO              |                     |                                                                      | II. PEGAWAI NEGERI                             | SIPIL  | YANG    | DINILAI   |       |          |         |       |   |   |
| ( 1990080920160512001 )                  | 1                      | Nama                                          | I Made Sukarsa, ST.,MT                                                                                           | 1               | Na                  | lama                                                                 | I Gede Nyoman Agung Jayara                     | na, S  | TI      |           |       |          |         |       |   |   |
| l Gede Nyoman Agung Jayarana,<br>९ म।    | 2                      | NIP                                           | 197510242003121010                                                                                               | 2               | NI                  | IIP                                                                  | 1990080920160512001                            |        |         |           |       |          |         |       |   |   |
| Unit Sumber Daya & Informasi             | 3                      | Pangkat/Gol.Ruang                             | III/D - Penata Tk. I                                                                                             | 3               | Pa                  | angkat/Gol.Ruang                                                     | Belum memiliki pangkat                         |        |         |           |       |          |         |       |   |   |
| Sekretariat Unit Sumber Daya & Informasi | 4                      | Jabatan                                       | Tenaga Pengajar / Kepala Bidang pada Unit Sumber<br>Daya & Informasi Sekretariat Unit Sumber Daya &<br>Informasi | 4               | Ja                  | abatan                                                               | Pengelola Sistem dan Jaringa                   | n      |         |           |       |          |         |       |   |   |
|                                          | 5                      | Unit Kerja                                    | Fakultas Teknik - S1 Teknologi Informasi                                                                         | 5               | Ur                  | Init Kerja                                                           | Unit Sumber Daya & Informas                    | i - Se | kretari | at Unit S | Sumbe | r Daya & | Informa | si    |   |   |
| 🐣 Profile                                | NO                     |                                               | III KEGIATAN TIIGAS TAMBAHAN                                                                                     | AK              |                     |                                                                      | TARG                                           | ET     |         |           |       |          |         |       |   |   |
| 🚔 Riwayat 🗸 🗸                            | NO                     |                                               | III. REGIRINA LOGIS TAPISATIAN                                                                                   | A               |                     | KUANTITAS                                                            | KUALITAS                                       |        | w       | AKTU      |       |          | BIA     | YA    |   |   |
|                                          | 1                      | Merancang sistem oten                         | tifikasi jaringan;                                                                                               | 0.95            | 1                   | 15 Dokumen                                                           | 100                                            | 6      |         | Bula      | n     |          |         |       |   |   |
| 💼 skp 🗸 🗸                                | 2                      | Merawat dan memeliha                          | ra program sistem informasi dan (infrastruktur) jaringan;                                                        | 0.85            |                     | 5 Kegiatan                                                           | 100                                            | 6      |         | Bula      | n     |          | 1,500   | ),000 |   |   |
| 🖨 Cetak SKP 🗸 🗸                          | Point                  | at Popilai                                    |                                                                                                    |                 |                     | Bukit Jimbarar                                                       | n, 30/01/2017                                  |        |         |           |       |          |         |       |   |   |
| Pengajuan SKP                            | rejac                  | actenna                                       |                                                                                                    |                 |                     | i egawai tang i                                                      | , , , , , , , , , , , , , , , , , , ,          |        |         |           |       |          |         |       |   |   |
| 🖹 🛛 Hasil Pengukuran SKP                 |                        |                                               |                                                                                                    |                 |                     |                                                                      |                                                |        |         |           |       |          |         |       |   |   |
| 🥜 🛛 Penilaian SKP                        |                        |                                               |                                                                                                    |                 |                     |                                                                      |                                                |        |         |           |       |          |         |       |   |   |
|                                          | <u>I Mad</u><br>NIP. 1 | <u>e Sukarsa, ST.,MT</u><br>97510242003121010 |                                                                                                    |                 |                     | I Gede Nyomar<br>NIP. 199008092                                      | Agung Jayarana, S.TI<br>0160512001             |        |         |           |       |          |         |       |   | ~ |

# Berikut adalah tampilan cetak pengajuan SKP

| 💿 SIMPEG   Universitas Uday 🗙 😫 pe | ngajuan                    |                                                        | × 💿 SIMPEG   Universitas Uday ×   +                                                                           | -                                       |                                      |                                                       |                                                                         |             |                |            |        |    |   |   | + ∞ | - | - | ٥ | × |
|------------------------------------|----------------------------|--------------------------------------------------------|----------------------------------------------------------------------------------------------------|-----------------------------------------|--------------------------------------|-------------------------------------------------------|-------------------------------------------------------------------------|-------------|----------------|------------|--------|----|---|---|-----|---|---|---|---|
| ( ilocalhost/simpeg/skp/cetak_pdf/ | pengajua                   | n                                                      |                                                                                                    |                                         |                                      | C <sup>i</sup>                                        | Search                                                                  |             |                |            | ☆      | Ô  | ŧ | Â | ◙   | æ |   | ¢ | ≡ |
| ■ ★                                |                            |                                                        | -   + ,                                                                                                    | Automat                                 | ic Zoom                              | ÷                                                     |                                                                         |             |                |            |        |    |   |   | 52  | 0 | Đ |   | » |
|                                    |                            | Ø                                                      | KEMENTERIAN RISE<br>UN<br>UNIT SI<br>Kampus Unud Bukk Jimbaran, Bali 80891, Indonesia                         | T, TEKN<br>IIVERSI<br>IMBER<br>Telepon: | IOLOGI<br>TASUE<br>DAYA<br>(0381) 70 | DAN PEN<br>DAYANA<br>INFORMA<br>1954, 701707,         | IDIDIKAN TINGO<br>ASI<br>. Fax. (0381) 701907                           | 51<br>Lamar | : www.unu      | d.ac.id    |        |    |   |   |     |   |   |   | ^ |
|                                    |                            |                                                        | SA SARAN KI                                                                                                   | NERJA                                   | PEGAN                                |                                                       |                                                                         |             |                |            |        | 1  |   |   |     |   |   |   |   |
|                                    | 1                          | Nama                                                   | L PEJABAT PENILAT                                                                                             | 1                                       | Nama                                 |                                                       | I. PEGAWAI NEGERI S                                                     | INCOMO      | S TI           |            |        |    |   |   |     |   |   |   |   |
|                                    | 2                          | NIP                                                    | 197510242003121010                                                                                            | 2                                       | NIP                                  |                                                       | 1990080920160512001                                                     | Jayarana    | , a.m          |            |        | -  |   |   |     |   |   |   |   |
|                                    | 3                          | Pangkat/Gol.Ruang                                      | IIUD - Penata Tk. I                                                                                           | 3                                       | Pangkat                              | Gol.Ruang                                             | Belum memiliki pangkat                                                  |             |                |            |        | 1  |   |   |     |   |   |   |   |
|                                    | 4                          | Jabatan                                                | Tenaga Pengajar / Kepala Bidang pada Unit Sumber Daya &<br>Informasi Sekretariat Unit Sumber Daya & Informasi | 4                                       | Jabatan                              |                                                       | Pengelola Sistem dan J                                                  | aringan     |                |            |        | 1  |   |   |     |   |   |   |   |
|                                    | 5                          | Unit Kerja                                             | Fakultas Teknik - S1 Teknologi Informasi                                                                      | 5                                       | Unit Ker                             | a                                                     | Unit Sumber Daya & Inf<br>Daya & Informasi                              | lormasi - : | Sekretariat U  | nit Sumber |        | ]  |   |   |     |   |   |   |   |
|                                    |                            |                                                        |                                                                                                    |                                         |                                      |                                                       | TARGE                                                                   | т           |                |            |        | 1  |   |   |     |   |   |   |   |
|                                    | NO                         |                                                        | III. KEGIATAN TUGAS TAMBAHAN                                                                                  | AK                                      | KUA                                  | NT/OUTPUT                                             | KUAL/MUTU                                                               | WA          | кти            | BIAYA      |        |    |   |   |     |   |   |   |   |
|                                    | 1                          | Merancang sistem oter                                  | nõfikasi jaringan;                                                                                            | 0.95                                    | 15                                   | Dokumen                                               | 100                                                                     | 6           | Bulan          |            |        | 1  |   |   |     |   |   |   |   |
|                                    | 2                          | Merawat dan memelihi                                   | ara program sistem informasi dan (infrastruktur) jaringan;                                                    | 0.85                                    | 5                                    | Keglatan                                              | 100                                                                     | 6           | Bulan          | 1,500,0    | 0      | ]  |   |   |     |   |   |   |   |
|                                    | Pejaba<br>LMade<br>NIP. 19 | t Penilai<br><u>Sukarsa, ST.MT</u><br>9751024200312101 | 0                                                                                                    |                                         |                                      | Bukit Jimba<br>Pegawai Ya<br>I.Gede Nyo<br>NIP. 19900 | aran, 30/01/2017<br>ang Dinilai<br>oman Agung Jayara<br>180920160512001 | ına, S.1    | ]<br>Dicetak : | 30/01/2017 | 13:41: | 51 |   |   |     |   |   |   |   |
|                                    |                            |                                                        |                                                                                                    |                                         |                                      |                                                       |                                                                         |             |                |            |        |    |   |   |     |   |   |   | v |

### Berikut adalah tampilan hasil pengukuran SKP

| 💿 SIMPEG   Universitas Uday 🗙                                            | 🔀 pengajuan   |                                                                                                    | ×   🤇     | SIMPEG   I     | Universitas l    | Jday   | . ×       | +                |             |              |                    |                          |                |         |       |     |            | +      | ∞   | -         | ٥      | ×        |
|--------------------------------------------------------------------------|---------------|----------------------------------------------------------------------------------------------------|-----------|----------------|------------------|--------|-----------|------------------|-------------|--------------|--------------------|--------------------------|----------------|---------|-------|-----|------------|--------|-----|-----------|--------|----------|
| • 🛈 localhost/simpeg/skp/hasil_                                          | penilaian     |                                                                                                    |           |                |                  |        |           |                  | G           | ٩            | Search             |                          |                |         | ☆ (   | Ê   | <b>+</b> 1 |        | ) ¥ |           | B      | Ξ        |
| SIMPEG                                                                   | =             |                                                                                                    |           |                |                  |        |           |                  |             |              |                    |                          |                |         |       |     | O P        | egawai | ¥   | • •       | - e    | <b>b</b> |
|                                                                          |               | Kamp                                                                                                    | us Unud B | ukit Jimbaran, | , Bali 80361, Ir | ndone: | sia Teleç | oon: (0361) 701! | 954, 701797 | 7, Fax. (034 | 61) 701907 La      | iman: www.u              | nud.a          | a.id    |       |     |            |        |     |           |        |          |
| ( 😴 )                                                                    |               |                                                                                                    |           |                |                  |        |           |                  |             |              |                    |                          |                |         |       |     |            |        |     |           |        |          |
|                                                                          |               | AK                                                                                                    |           |                | TARGE            | Т      |           |                  | AK          |              |                    | REALIS/                  | <b>SI</b>      |         |       | - 1 | PENGHITU   | UNGAN  | NIL | AI CAPAI/ | AN SKP |          |
| (1990080920160512001)                                                    |               | Kuarittas         Kualitas         Waltz         Biays         Kuarittas         Kualitas         Waltz         Biays           0.95         1.5         Dokumen         100         6         Bulan         0.95         1         Dokumen         9.00         6         Bulan         0.95         1         Dokumen         6         Bulan         1         0.95         1         Bulan         1         0.95         1         Bulan         1         0.95         1         Bulan         1         0.95         1         Bulan         1         0.95         1         Bulan         1         0.95         1         Bulan         1         1         1         1         1         1         1         1         1         1         1         1         1         1         1         1         1         1         1         1         1         1         1         1         1         1         1         1         1         1         1         1         1         1         1         1         1         1         1         1         1         1         1         1         1         1         1         1         1         1 |           |                |                  |        |           |                  |             |              |                    |                          |                |         |       |     |            |        |     |           |        |          |
| I Gede Nyoman Agung Jayarana,<br>S.TI                                    | (frastruktur) | 0.95         15         Dokumen         100         6         Bulan         -         0.95         1         Dokumen         98.00         6         Bulan         -         180.67           )         0.85         5         Kegiatan         100         6         Bulan         1,500,000         0.00         0         Kegiatan         0.00         6         Bulan         -         252.000                                                                                                    |           |                |                  |        |           |                  |             |              |                    |                          |                |         | 63.00 |     |            |        |     |           |        |          |
| Unit Sumber Daya & Informasi<br>Sekretariat Unit Sumber Daya & Informasi |               | 0.85 5 Kegiatan 100 6 Bulan 1,500,000 0.00 0 Kegiatan 0.00 6 Bulan - 252.00                                                                                                    |           |                |                  |        |           |                  |             |              |                    |                          |                |         |       |     | 05.00      |        |     |           |        |          |
| 🖵 Dashboard                                                              | IANG :        |                                                                                                    |           |                |                  |        |           |                  |             |              |                    |                          |                |         |       |     |            |        |     |           |        |          |
|                                                                          |               |                                                                                                    |           |                |                  |        |           |                  |             |              |                    |                          |                |         |       |     |            |        |     | 0         |        |          |
| 🎽 Profile                                                                |               |                                                                                                    |           |                |                  |        |           |                  |             |              |                    |                          |                |         |       |     |            |        |     | 0         |        |          |
| 🚔 Riwayat 🗸 🗸                                                            |               |                                                                                                    |           | N              | IILAI CAPAIA     | N SK   | Р         |                  |             |              |                    |                          |                |         |       |     |            |        |     | 17.60     |        |          |
|                                                                          |               |                                                                                                    |           |                |                  |        |           |                  |             |              |                    |                          |                |         |       |     |            |        |     | Buruk     |        |          |
|                                                                          |               |                                                                                                    |           |                |                  |        |           |                  |             |              | Bu                 | kit Jimbara              | an,            |         |       |     |            |        |     |           |        |          |
| 🖨 Cetak SKP 🗸 🗸                                                          |               |                                                                                                    |           |                |                  |        |           |                  |             |              | Po                 | 30/01/2017<br>iabat Peni | lai            |         |       |     |            |        |     |           |        |          |
| 📔 Pengajuan SKP                                                          |               |                                                                                                    |           |                |                  |        |           |                  |             |              | 10                 | Jubuci cili              |                |         |       |     |            |        |     |           |        |          |
| 🔏 Hasil Pengukuran SKP                                                   |               |                                                                                                    |           |                |                  |        |           |                  |             |              |                    |                          |                |         |       |     |            |        |     |           |        |          |
| 🥜 Penilaian SKP                                                          |               |                                                                                                    |           |                |                  |        |           |                  |             |              |                    |                          |                |         |       |     |            |        |     |           |        |          |
|                                                                          |               |                                                                                                    |           |                |                  |        |           |                  |             |              | I Made<br>NIP. 197 | Sukarsa, 510242003       | ST.,M<br>31210 | I<br>10 |       |     |            |        |     |           |        |          |
|                                                                          | <             |                                                                                                    |           |                |                  |        |           |                  |             |              |                    |                          |                |         |       |     |            |        |     |           | >      | 4        |

## Berikut adalah tampilan cetak pengukuran SKP

| 💿 SIMPEG   Universitas Uday 🗙 [ | 🙁 has   | il_penilaian X 🗵 I                                                                            | peng                                                                                                    | ajuan     |                     | >                         | <   (0                            | SIMPEG                                            | Jniver                            | rsita             | as Uday $	imes$                                   | +                                              |                                           |                                               |              |        |                   |   |   | + ∞ |   | -  | ٥ | × |
|---------------------------------|---------|-----------------------------------------------------------------------------------------------|----------------------------------------------------------------------------------------------------|-----------|---------------------|---------------------------|-----------------------------------|---------------------------------------------------|-----------------------------------|-------------------|---------------------------------------------------|------------------------------------------------|-------------------------------------------|-----------------------------------------------|--------------|--------|-------------------|---|---|-----|---|----|---|---|
| ( ilocalhost/simpeg/skp/cetak_  | _pdf/h  | asil_penilaian                                                                                |                                                                                                    |           |                     |                           |                                   |                                                   |                                   | C                 | Q, Search                                         | h                                              |                                           |                                               |              | ☆      | Ê                 | ŧ | Â | ◙   | ÷ |    | Ũ | ≡ |
| 🔲 🛧 🖡 Page: 🚺 of                | of 1    |                                                                                               |                                                                                                    |           |                     | - [                       | + 8                               | 0%                                                |                                   | ÷                 |                                                   |                                                |                                           |                                               |              |        |                   |   |   | 20  | 0 | Di |   | » |
|                                 | _       | Kampus U                                                                                      | Jnud I                                                                                                    | Bukit Jin | KEMENT              | ERIAN<br>UN<br>2361, Indo | RISET,<br>UNI<br>IIT SUM<br>nesia | TEKNOLO<br>VERSITAS<br>MBER DAY<br>Telepon: (0381 | DGI D<br>UDA<br>'A & I<br>1) 7019 | DAN<br>Aya<br>Inf | N PENDIDIKA<br>NA<br>CORMASI<br>701797, Fax. (038 | N TINC                                         | GGI<br>7 Lan                              | nan: www.ur                                   | ud.ac.id     |        |                   |   |   |     |   |    |   | ^ |
|                                 |         |                                                                                               |                                                                                                    |           | PENILA              | IAN CA                    | PAIAN                             | SASARAI                                           | N KEI                             | RJ/               | 4                                                 |                                                |                                           |                                               |              |        |                   |   |   |     |   |    |   |   |
|                                 | NO      | I. KEGIATAN TUGA 8 TAMBAHAN                                                                   | AK                                                                                                    |           | Kuantitas           | TARGET<br>Kualitas        | Waktu                             | Blaya                                             | AK                                | $\left  \right $  | Kuantitas                                         | REALISA<br>Kusitas                             | 81<br>; Wak                               | tu Biaya                                      | PONGITUNGA   | CAP    | LAI<br>Alan<br>KP |   |   |     |   |    |   |   |
|                                 | 1       | Merancang sistem otentfikasi jaringan;<br>Mesawat dan memelihara program sistem informasi dan | 0.95                                                                                                    | 15        | Dokumen<br>Kecietan | 100                       | 6 Buiz                            | n .<br>n 1,500,000                                | 0.95                              |                   | 1 Dokumon<br>0 Kegiatan                           | 98.00                                          | 6 B                                       | iulan -                                       | 180.67       | 60     | 22                |   |   |     |   |    |   |   |
|                                 |         |                                                                                               | 180                                                                                                    |           |                     |                           |                                   |                                                   |                                   | 1                 |                                                   |                                                |                                           |                                               |              |        |                   |   |   |     |   |    |   |   |
|                                 | a.      | Tugas Tambahan                                                                                | NIMELATION         Litricition of all statistical structure structure stru |           |                     |                           |                                   |                                                   |                                   |                   |                                                   |                                                |                                           |                                               | 0            |        |                   |   |   |     |   |    |   |   |
|                                 | b.      | Kreatiftas                                                                                    | Constraint         Constraint         Constra                                                                                                    |           |                     |                           |                                   |                                                   |                                   |                   |                                                   |                                                |                                           |                                               | 0            | 0      |                   |   |   |     |   |    |   |   |
|                                 |         |                                                                                               |                                                                                                    |           |                     | Nilai (                   | Capaia                            | n SKP                                             |                                   |                   |                                                   |                                                |                                           |                                               |              | x      |                   |   |   |     |   |    |   |   |
|                                 |         |                                                                                               |                                                                                                    |           |                     |                           |                                   |                                                   |                                   |                   | Buł<br>LL<br>NiP                                  | kit Jimb;<br>Peja<br><u>Made S</u><br>2. 19751 | aran, 30<br>bat Per<br>ukarsa,<br>1024200 | 0/01/2017<br>silai<br><u>STMI</u><br>03121010 |              |        |                   |   |   |     |   |    |   |   |
|                                 | Hal : 1 | /1                                                                                            |                                                                                                    |           |                     |                           |                                   |                                                   |                                   |                   |                                                   |                                                |                                           | Dicetal                                       | c : 30/01/20 | )17 13 | 42:23             |   |   |     |   |    |   | v |

#### + 🗢 – 🚥 🗙 💿 SIMPEG | Universitas Uday... 🗙 🔯 hasil\_penilaian 🛛 🗙 🔯 pengajuan 🛛 🗙 💿 SIMPEG | Universitas Uday... 🗙 🕂 + ( ilocalhost/simpeg/skp/prestasi C Q Search ☆ 🖻 🖡 🎓 🛡 🥐 📟 🖪 🚍 SIMPEG 8. REKOMENDASI PENILAIAN PRESTASI KERJA PEGAWAI NEGERI SIPIL JANGKA WAKTU PENILAIAN BULAN July 2016 s/d December 2016 (1990080920160512001) l Gede Nyoman Agung Jayarana, S.TI 1. YANG DINILAI a. Nama I Gede Nyoman Agung Jayarana, S.TI 9. DIBUAT TANGGAL, 30 January 2017 PEJABAT PENILAI Unit Sumber Daya & Informasi retariat Unit Sumber Daya & Info b. NIP 1990080920160512001 c. Pangkat, Golongan ruang, TMT Belum memiliki pangkat, 01 May 2016 Pengelola Sistem dan Jaringan d. Jabatan/Pangkat Unit Sumber Daya & Informasi - Sekretariat Unit Sumber Daya & Informasi e. Unit Organisasi I Made Sukarsa, ST.,MT 🐣 Profile NIP.197510242003121010 10. DITERIMA TANGGAL, 31 January 2017 2. PEJABAT PENILAI 💼 Riwayat PEGAWAI NEGERI SIPIL YANG DINILAI I Made Sukarsa, ST.,MT a. Nama 🔒 SKP b. NIP 197510242003121010 c. Pangkat, Golongan ruang, TMT III/D - Penata Tk. I, 01 April 2015 🔒 Cetak SKP Tenaga Pengajar / Kepala Bidang pada Unit Sumber Daya & Informasi Sekretariat Unit Sumber Daya & Informasi d. Jabatan/Pangkat I Gede Nyoman Agung Jayarana, S.TI NIP.1990080920160512001 11. DITERIMA TANGGAL, 01 February 2017 ATASAN PEJABAT YANG MENILAI e. Unit Organisasi Fakultas Teknik - S1 Teknologi Informasi 3. ATASAN PEJABAT PENILAI 🧈 Penilaian SKP a. Nama Prof. Dr. I Ketut Gede Darma Putra, S.Kom., M.T. b. NIP 197404241999031003 Prof. Dr. I Ketut Gede Darma Putra, S.Kom., M.T. c. Pangkat, Golongan ruang, TMT IV/B - Pembina Tk. I, 01 October 2016

Berikut adalah tampilan penilaian prilaku SKP

Berikut adalah tampilan cetak penilaian prilaku SKP

| 🔘 SIM    | /IPEG   Universitas Uday 🚿 | < 🔀     | prestasi X 🗵                          | hasil_penilaian $	imes$                                               |    | penga | ajuan                       | $\times \mid$   | 💿 SIMPEG   Universitas Uday                                                                             | $\times \mid$    | + |   |   | + ∞ |   | -   | ٥ | × |
|----------|----------------------------|---------|---------------------------------------|-----------------------------------------------------------------------|----|-------|-----------------------------|-----------------|----------------------------------------------------------------------------------------------------|------------------|---|---|---|-----|---|-----|---|---|
| <b>(</b> | localhost/simpeg/skp/o     | etak_pd | lf/prestasi                           |                                                                       |    |       | e q                         | Search          |                                                                                                    | ☆                | Ê | Ŧ | Â |     | æ |     | ¢ | ≡ |
|          | A Page:                    | 1 of 2  |                                       | - 4                                                                   | Au | omat  | tic Zoom 📫                  |                 |                                                                                                    |                  |   |   |   | 52  |   | Pi. |   | » |
|          |                            |         | 8. REKOMENDA SI                       |                                                                       |    |       |                             | PENILAU<br>PEGA | AN PRE STA SI KERJA<br>WAI NEGERI SIPIL                                                                 |                  |   |   |   |     |   |     |   | ^ |
|          |                            |         |                                       |                                                                       |    |       |                             |                 | JANGKA WAKTU PENILAIAN<br>BULAN July 2016 s/d December 2016                                             |                  |   |   |   |     |   |     |   |   |
|          |                            |         |                                       | 0 DIBUAT TANGGAL 30 January 2017                                      | -  | 1.    | YANG DINILAI                |                 |                                                                                                    |                  |   |   |   |     |   |     |   |   |
|          |                            |         |                                       | PEJABAT PENILAI                                                       |    |       | a. Nama                     |                 | I Gede Nyoman Agung Jayarana, S.TI                                                                      |                  |   |   |   |     |   |     |   |   |
|          |                            |         |                                       |                                                                       |    |       | b. NIP                      |                 | 1990080920160512001                                                                                     |                  |   |   |   |     |   |     |   |   |
|          |                            |         |                                       |                                                                       |    |       | c. Pangkat, Golongan ruang, | I, TMT          | Belum memiliki pangkat, 01 May 2016                                                                     |                  |   |   |   |     |   |     |   |   |
|          |                            |         |                                       |                                                                       |    |       | d. Jabatan/Pangkat          |                 | Pengelola Sistem dan Jaringan                                                                           |                  |   |   |   |     |   |     |   |   |
|          |                            |         |                                       | I Made Sukansa, ST.,MT<br>NIP.197510242003121010                      |    |       | e. Unit Organisasi          |                 | Unit Sumber Daya & Informasi Sekretariat Un<br>Sumber Daya & Informasi                                  |                  |   |   |   |     |   |     |   |   |
|          |                            |         | 10. DITERIMA TANGGAL, 31 January 2017 |                                                                       |    | 2.    | PEJABAT PENILAI             |                 |                                                                                                    |                  | 1 |   |   |     |   |     |   |   |
|          |                            |         | PEGAWAI NEGERI SIPIL<br>YANG DINILAI  |                                                                       |    |       | a. Nama                     |                 | I Made Sukarsa, ST.,MT                                                                                  |                  |   |   |   |     |   |     |   |   |
|          |                            |         |                                       |                                                                       |    |       | b. NIP                      |                 | 197510242003121010                                                                                      |                  |   |   |   |     |   |     |   |   |
|          |                            |         |                                       |                                                                       |    |       | c. Pangkat, Golongan ruang, | , TMT           | III/D - Penata Tk. I, 01 April 2015                                                                     |                  |   |   |   |     |   |     |   |   |
|          |                            |         | I Gede Nyoman Agung Javarana. S.TI    |                                                                       |    |       | d. Jabatan/Pangkat          |                 | Tenaga Pengajar / Kepala Bidang pada Unit S<br>Daya & Informasi Sekretariat Unit Sumber Da<br>Informasi | sumber<br>ya &   |   |   |   |     |   |     |   |   |
|          |                            |         | NIP.1990080920160512001               |                                                                       |    |       | e. Unit Organisasi          |                 | Fakultas Teknik S1 Teknologi Informasi                                                                  |                  |   |   |   |     |   |     |   |   |
|          |                            |         |                                       | 11. DITERIMA TANGGAL, 01 February 2017<br>ATASAN PEJABAT YANG MENILAI |    | 3.    | ATASAN PEJABAT PENILA       | AI              |                                                                                                    |                  |   |   |   |     |   |     |   |   |
|          |                            |         |                                       |                                                                       |    |       | a. Nama                     |                 | Prof. Dr. I Ketut Gede Darma Putra, S.Kom., I                                                           | W.T.             |   |   |   |     |   |     |   |   |
|          |                            |         |                                       |                                                                       |    |       | b. NIP                      |                 | 197404241999031003                                                                                      |                  |   |   |   |     |   |     |   |   |
|          |                            |         |                                       |                                                                       |    |       | c. Pangkat, Golongan ruang, | , TMT           | IV/B - Pembina Tk. I, 01 October 2016                                                                   |                  |   |   |   |     |   |     |   |   |
|          |                            |         |                                       | Prof. Dr. I Ketut Gede Darma Putra, S.Kom.,                           |    |       | d. Jabatan/Pangkat          |                 | Profesor / Ketua Lembaga pada Unit Sumber<br>Informasi Sekretariat Unit Sumber Daya & Info              | Daya &<br>ormasi |   |   |   |     |   |     |   |   |
|          |                            |         |                                       | NIP.197404241999031003                                                |    |       | e. Unit Organisasi          |                 | Fakultas Teknik S1 Teknologi Informasi                                                                  |                  | 1 |   |   |     |   |     |   |   |
|          |                            |         | RAH                                   | ASIA                                                                  |    |       |                             | R               | AHASIA                                                                                                  |                  |   |   |   |     |   |     |   |   |
|          |                            |         |                                       |                                                                       |    |       |                             |                 |                                                                                                    |                  |   |   |   |     |   |     |   | Ŷ |

# **USER VERIFIKATOR**

#### A. VALIDASI TARGET KEGIATAN

Berikut adalah tampilan di role verifikator pegawai yang sudah mengajukan target kegiatan namun status masih unvalid karena belum di valid oleh atasan.

| ◎ SIMPEG   Universitas Uday ×                                                                                                    | +                                                                                                   |                                                                                          |                                                                                  |           | + -                                                       | - 0                                       | ×   |
|----------------------------------------------------------------------------------------------------|----------------------------------------------------------------------------------------------------|------------------------------------------------------------------------------------------|----------------------------------------------------------------------------------|-----------|-----------------------------------------------------------|-------------------------------------------|-----|
| Collocalhost/simpeg/remun/v                                                                                                    | verifikasi_target                                                                                   |                                                                                          | C <sup>4</sup> Q, Search                                                         | ☆自 ♣      | ♠ ♥ ≉                                                     | 🚥 B                                       | ≡   |
| SIMPEG                                                                                                    |                                                                                                    |                                                                                          |                                                                                  |           | O Dosen 🖌                                                 | • 🖵 d                                     | þ   |
| (197510242003121010)<br>I Made Sukarsa, ST,MT<br>Fakultaa Tekrrik<br>Si Tekrologi formaai<br>Dashboard<br>♥ Verifikasi<br>♥ Verifikasi Target | Verifikasi target<br>Verifikasi Target<br>10 * Quid<br>1 Quid<br>1 Quid<br>5 Showing 1 to 1 of 1 er | et k Search Pegawai 1990080920160512001 1Gede Nyoman Agung Jayarana, S.TI Kontrok ntries | Unit<br>Unit Sumber Daya & Informasi<br>Sekretariat Unit Sumber Daya & Informasi | SKR Valid | 2016 - 5           Status           Veweiffed           < | Semester 2 Refresh Table Aksi Ihat target |     |
|                                                                                                    | USDI Universitas Uday                                                                               | ana                                                                                      |                                                                                  |           | Copyright 2016 - A                                        | ll rights reserve                         | ed. |

Berikut adalah tampilan view target di role verifikator

| ◎ SIMPEG   Universitas Uday ×             | +                                                                   |         |                     |                                                |                          |                |                                                  |    |           |                                 |               |               |          |           |           | ÷       | -         | 1      | 5  |   |  |
|-------------------------------------------|---------------------------------------------------------------------|---------|---------------------|------------------------------------------------|--------------------------|----------------|--------------------------------------------------|----|-----------|---------------------------------|---------------|---------------|----------|-----------|-----------|---------|-----------|--------|----|---|--|
| (i) localhost/simpeg/remun/ve             | erifikasi_tar                                                       | get     |                     |                                                |                          |                |                                                  | C  | Q, Searc  | h                               |               | 1             | ☆│自      | ŧ         | Â         |         | ÷         |        | B  |   |  |
| SIMPEG                                    | =                                                                   |         |                     |                                                |                          |                |                                                  |    |           |                                 |               |               |          |           | O D       | osen    | 2         | P      | ወ  | l |  |
|                                           | View Target Pegawai                                                 |         |                     |                                                |                          |                |                                                  |    |           |                                 |               |               |          |           |           |         |           | 🕈 Bat  | al | 1 |  |
|                                           | 👗 Ident                                                             | titas I | Pegawai             |                                                |                          |                |                                                  |    |           |                                 |               |               |          |           |           |         |           |        |    |   |  |
|                                           |                                                                     |         |                     | NIP/NIK                                        |                          | Nama           | Nama Tercetak                                    |    |           |                                 |               |               |          |           | itatus Pe |         |           |        |    |   |  |
| (197510242003121010)                      |                                                                     | 2       |                     | 1990080920160                                  | 1990080920160512001 I Ge |                |                                                  |    |           | ede Nyoman Agung Jayarana, S.TI |               |               |          |           |           |         |           |        |    |   |  |
| I Made Sukarsa, ST.,MT                    |                                                                     | 1       | Tal                 | Unit                                           |                          | Sub Unit       |                                                  |    |           |                                 |               |               | ub Sub I |           |           |         |           |        |    |   |  |
| Fakultas Teknik<br>S1 Teknologi Informasi |                                                                     | -       | -                   | Unit Sumber Daya & Informasi                   |                          |                |                                                  |    | Sel       | cretariat U                     | nit Sumber Da | iya & Inf     | form     |           |           |         |           |        |    |   |  |
|                                           |                                                                     |         | A BOAR              | Jenis Kelamin                                  | Jabata                   | in             |                                                  |    |           |                                 | Pangl         | at            |          |           |           |         |           |        |    |   |  |
| Uashboard                                 |                                                                     |         |                     | Laki-laki                                      | Per                      | gelola Siste   | elola Sistem dan Jaringan Belum memiliki pangkat |    |           |                                 |               |               |          |           |           |         |           |        |    |   |  |
| verifikasi 🗸 🗸                            | đh Dat                                                              | a Kog   | iatan Targot        |                                                |                          |                |                                                  |    |           |                                 |               |               |          |           |           |         |           |        |    |   |  |
| 🍽 Verifikasi Target                       | 00 Dat                                                              | a neg   | iatan iaiget        |                                                |                          |                |                                                  |    |           |                                 | Target        |               |          |           |           |         |           |        |    |   |  |
|                                           |                                                                     | #       |                     | Kegiatan                                       |                          | SKR<br>(Menit) | AK                                               |    | Kuantitac | larget                          |               | with own inst |          |           | lava      | St      | atus      | Aks    | i  |   |  |
|                                           | _                                                                   | 1       | Merancang sisters - | tentifikasi jaringas:                          |                          | 1500           | 0.95                                             | 15 | Dokumer   | 100                             | 6 bulan       | 2.011         | hulan    |           | 0         |         |           | 0      | 9  |   |  |
|                                           | U                                                                   | 1       | Pengelola Sistem da | n Jaringan                                     |                          | 1300           | 0.95                                             | 15 | Dokumen   | 100                             | 6 Dulan       | 5.611         | butan    |           | 0         | AL Bel  | lum dicek |        |    |   |  |
|                                           | 2 Merawat dan meme<br>(infrastruktur) jarin;<br>Pengelolg Sistem dr |         |                     | lihara program sistem ir<br>gan;<br>n Jaringan | nformasi dan             | 1500           | 0.85                                             | 5  | Kegiatan  | 100                             | 6 bulan       | 1.27          | bulan    | 1,5       | 500,000   | A Bel   | lum dicek | 0      | 9  |   |  |
|                                           |                                                                     | Total   |                     |                                                |                          |                | 1.80                                             |    |           | 100                             |               |               |          | 1,500,000 |           |         |           |        |    |   |  |
|                                           |                                                                     |         |                     |                                                |                          |                |                                                  |    |           |                                 |               |               | 🗸 Set V  | 'alid     | <b>A</b>  | Kunci K | egiatan   | target |    |   |  |

Berikut adalah tampilan target yang sudah di validasi

| ◎ SIMPEG   Universitas Uday ×                                                                 | +             |                                                                 |                                                       |                          |       |          |               |             |     |           |          |           |                    | ↔                                         | -           | ٥   | × |
|-----------------------------------------------------------------------------------------------|---------------|-----------------------------------------------------------------|-------------------------------------------------------|--------------------------|-------|----------|---------------|-------------|-----|-----------|----------|-----------|--------------------|-------------------------------------------|-------------|-----|---|
| ( i localhost/simpeg/remun/v                                                                  | erifikasi_tar | get                                                             |                                                       | C Q Search               |       |          |               |             |     |           | â -      | ŀ ∧̂      | ◙                  | æ 🔐                                       | в           | ≡   |   |
| SIMPEG                                                                                        | =             |                                                                 |                                                       |                          |       |          |               |             |     |           |          | 0 (       | Dosen              | 2                                         | <b>P</b>    | ወ   |   |
|                                                                                               | View          | Target Pegawai                                                  |                                                       |                          |       |          |               |             |     |           |          |           |                    | <table-cell-rows> Batal</table-cell-rows> |             |     |   |
|                                                                                               | <b>å</b> Iden | titas Pegawai                                                   | NIP/NIK                                               |                          | Nama  | Tercetak |               |             | т   |           |          |           | Status Pe<br>Kontr | egawai<br>'ak                             |             |     |   |
| ( 197510242003121010 )<br>I Made Sukarsa, ST.,MT<br>Fakultas Teknik<br>S1 Teknologi Informasi |               | E.                                                              |                                                       |                          |       | t U      | nit Sumber Da | ya & Inforr | าล  | Sub Sub   | Unit     |           |                    |                                           |             |     |   |
| 🖵 Dashboard                                                                                   |               |                                                                 |                                                       |                          | Pangk |          |               |             |     |           |          |           |                    |                                           |             |     |   |
| 🗞 Verifikasi 🗸 🗸                                                                              |               |                                                                 | Valid                                                 | Validasi Kegiatan Target |       |          |               |             |     |           |          | кграп     | дкаг               |                                           |             |     |   |
| 🍽 Verifikasi Target                                                                           | ঔত Dat        | a Kegiatan Target                                               |                                                       | Lanjutkan validasi?      |       |          |               |             |     |           |          |           |                    |                                           |             |     |   |
|                                                                                               |               | #                                                               |                                                       |                          |       |          |               |             |     | Target    |          |           | Status             |                                           |             |     |   |
|                                                                                               |               | 1. Marana aintam                                                | Cancel                                                |                          |       |          |               |             | u   | Waktu SKP | Waktu S  | SKR Biaya |                    |                                           | _           | 0.0 |   |
|                                                                                               |               | Pengelola Sistem                                                | Cancel                                                |                          |       | OR       |               |             |     | 6 Dulan   | 5.61 DU  | 511       | 0                  | A                                         | Selum dicek | 00  |   |
|                                                                                               |               | 2 Merawat dan men<br>(infrastruktur) jari<br>Pengelola Sistem d | elihara program sistem inforr<br>Igan;<br>an Jaringan | nasi dan                 | 1500  | 0.85     | 5             | Kegiatan    | 100 | 6 bulan   | 1.27 bul | in        | 1,500,000          | <u>A</u> 8                                | Selum dicek | 00  |   |
|                                                                                               |               |                                                                 |                                                       | Total                    | 3000  | 1.80     |               |             | 100 |           |          |           | 1,500,000          |                                           |             |     |   |
|                                                                                               |               |                                                                 |                                                       |                          |       |          |               |             |     |           | ~        | Set Va    | lid E              |                                           |             |     |   |

Berikut adalah tampilan target yang sudah dikunci sehingga tidak bisa lagi dilakukan perubahan oleh pegawai.

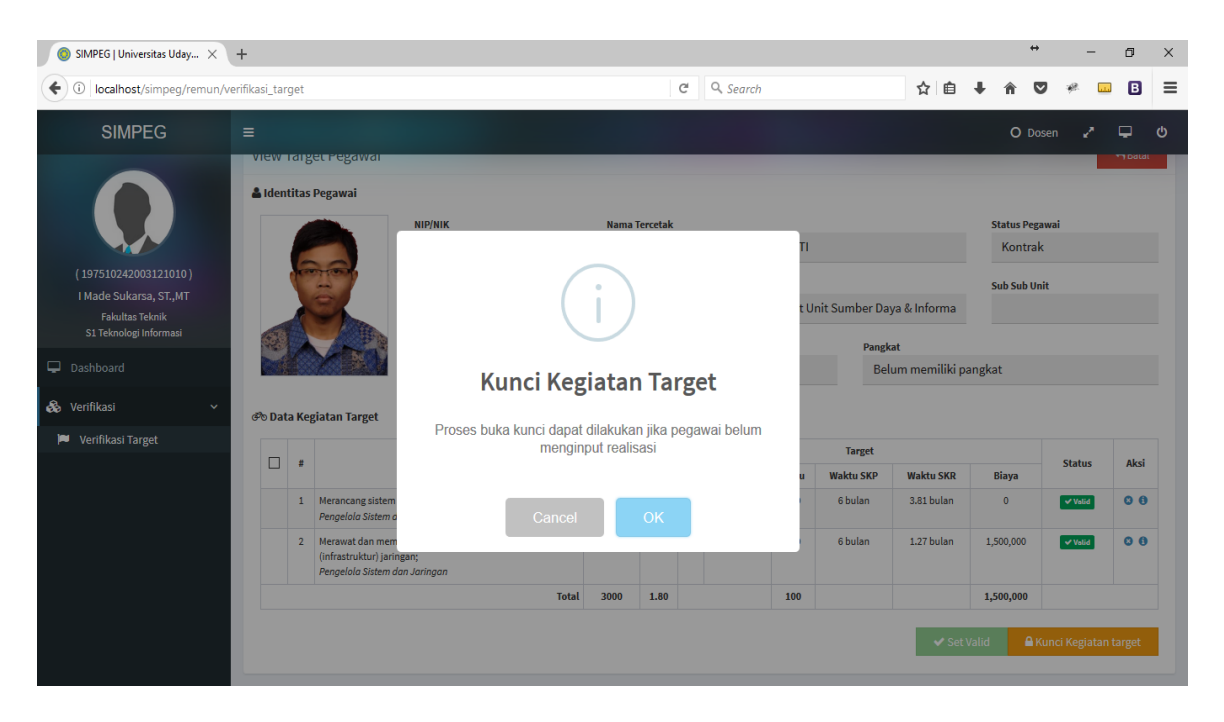

#### B. VALIDASI REALISASI KEGIATAN

Berikut adalah tampilan list pegawai yang telah menginputkan realisasi dihalaman verifikator.

| ◎ SIMPEG   Universitas Uday ×                                                                                                    | +                                                                                        |                                                                                                    |                                                                                  |                           | ↔                                                                                                    | - 0                                                                      | ×    |
|----------------------------------------------------------------------------------------------------|------------------------------------------------------------------------------------------|----------------------------------------------------------------------------------------------------|----------------------------------------------------------------------------------|---------------------------|----------------------------------------------------------------------------------------------------|--------------------------------------------------------------------------|------|
| ( ilocalhost/simpeg/remun/                                                                                                    | verifikasi_realisasi                                                                     |                                                                                                    | C Q Search                                                                       | ☆自                        |                                                                                                    | ø 🖬 🖪                                                                    | ≡    |
| SIMPEG                                                                                                    | =                                                                                        | O Dosen                                                                                                    | 2 😐 🤉                                                                            | ወ                         |                                                                                                    |                                                                          |      |
| (197510242003121010)<br>I Made Sukarsa, ST.,MT<br>Si Teknologi Informasi<br>Dashboard<br>♥ Verfikasi<br>♥ Verfikasi Target<br>♥ Verfikasi Realisasi | Verifikasi reali<br>Verifikasi Reali<br>10 * Qui<br># Foto<br>1 @<br>Showing 1 to 1 of 1 | alisasi<br>Sasi<br>ick Search<br>Pegawai<br>1990080920160512001<br>I Gede Nyoman Agung Jayarana, S.TI<br><i>Kontrak</i><br>entriles | Unit<br>Unit Sumber Daya & Informasi<br>Sekretariat Unit Sumber Daya & Informasi | KR: 3000<br>Kuantitas: 20 | Realisasi           Image: Control of the second second se | 16 - Semester 2<br>C Refresh Table<br>Aksi<br>View/Verifikasi<br>(1 > >> |      |
|                                                                                                    | USDI Universitas Uda                                                                     | ayana                                                                                                    |                                                                                  |                           | Copyright 201                                                                                                    | 1 <b>6</b> - All rights reserv                                           | red. |

Berikut adalah tampilan detail dari realisasi kegaiatan yang telah dinputkan oleh pegawai di halaman verifikator.

| i SIMI               | PEG   Universitas Uday                                                                                      | × +       | -                     |                           |                                      |           |                                |                                           |                                            |            |       |        |          |            | ÷       |                     | -          | ٥      | ×       |  |
|----------------------|----------------------------------------------------------------------------------------------------|-----------|-----------------------|---------------------------|--------------------------------------|-----------|--------------------------------|-------------------------------------------|--------------------------------------------|------------|-------|--------|----------|------------|---------|---------------------|------------|--------|---------|--|
| <b>(</b>             | localhost/simpeg/rem                                                                                        | nun/verit | fikasi_r              | alisasi                   |                                      |           |                                | C Q Search                                |                                            |            |       |        |          | <b>↓</b> 1 |         | <b>7</b> #          |            | B      | ≡       |  |
|                      | SIMPEG                                                                                                    |           | =                     |                           |                                      |           |                                |                                           |                                            |            |       |        |          | 0          | Dosen   | Z                   | Ģ          | ტ      | ^       |  |
|                      |                                                                                                    |           |                       |                           | NIP/NIK                              |           |                                | Nama Tercetak                             |                                            |            |       |        |          | Status     | Pegawa  | Pegawai             |            |        |         |  |
|                      |                                                                                                    |           |                       |                           | 1990080920160512001                  |           |                                | I Gede Nyon                               |                                            |            |       | Kor    | ıtrak    |            |         |                     |            |        |         |  |
|                      |                                                                                                    |           | and the second        | Unit                      |                                      | Sub Unit  |                                |                                           |                                            |            |       | Sub Su | ıb Unit  |            |         |                     |            |        |         |  |
| (197510242003121010) |                                                                                                    |           |                       | No.                       | Unit Sumber [                        | nformasi  | Sekretariat Unit Sumber Daya 8 |                                           |                                            |            |       | m;     |          |            |         |                     |            |        |         |  |
| I M                  | ade Sukarsa, ST.,MT                                                                                         |           | 4.4                   |                           | Jenis Kelamin                        |           | Jabatan                        | Pangkat                                   |                                            |            |       |        |          |            |         |                     |            |        |         |  |
| SI                   | Fakultas Teknik<br>I Teknologi Informasi                                                                    |           |                       |                           | Laki-laki                            |           | Pengelola                      | Sistem dan Ja                             | ringan                                     |            | Belum | memili | iki pa   | ngkat      |         |                     |            |        |         |  |
| 🖵 Dash               | iboard                                                                                                    |           | 🗞 Informasi Realisasi |                           |                                      |           |                                |                                           |                                            |            |       |        |          |            |         |                     |            |        |         |  |
| 💑 Verifi             | ikasi                                                                                                    | <b>`</b>  | Kuai                  | ititas valid              | Kuantītas Belum Dicek Kuantītas Līda |           |                                |                                           |                                            |            |       |        | t valio  |            |         |                     |            |        |         |  |
| 🍽 Ver                |                                                                                                    |           | 0                     |                           |                                      |           |                                |                                           |                                            |            |       |        |          |            |         |                     |            |        |         |  |
| 🔦 Ver                | rifikasi Realisasi                                                                                          |           | 🗹 Tar                 | npil Belum dicek 🗌 Tampil | Valid 🗆 Tampil Not V                 | alid      |                                |                                           |                                            |            |       |        |          |            |         | Set Vali            | id Tercent | ang    |         |  |
|                      |                                                                                                    |           |                       |                           |                                      |           |                                |                                           |                                            |            |       |        |          |            |         |                     |            |        |         |  |
|                      | Kegita     Kegita     Merancang sistem odentific     Pengelolo Sistem dia Joing     SK : 431A/UN.14/HK/2016 |           |                       | Keglata                   | n<br>                                | which and | Subject                        |                                           | Transla                                    | Keterangan |       | ĸuan   | ititas   | Stat       | us      | Mutu                | AK         | sı     |         |  |
|                      |                                                                                                    |           |                       | si jaringan;<br>in        | l idak Ad                            | la        |                                | Biaya: Rp (<br>Bukti kiner<br>test ketera | o/01/2017<br>)<br>rja: 🗗 file<br>ngan saja | 1          |       | L      | Belum di |            | 0       | ✓ Valid<br>X Not va | alid       |        |         |  |
|                      |                                                                                                    |           |                       |                           |                                      |           |                                |                                           |                                            |            |       |        |          |            |         |                     |            |        |         |  |
|                      |                                                                                                    |           |                       |                           |                                      |           |                                |                                           |                                            |            |       |        |          |            |         |                     |            |        |         |  |
|                      |                                                                                                    |           | USDI U                | niversitas Udayana        |                                      |           |                                |                                           |                                            |            |       |        |          | Сору       | right 2 | 016 - Al            | l rights r | eserve | i.<br>V |  |

| SIMPEG   Universitas Uday ×                                                                 | +                                                                                           |                         |                |                              |                                                                                    |                                |                          |                | ÷                    | • .      | - 0                    | × |  |  |
|---------------------------------------------------------------------------------------------|---------------------------------------------------------------------------------------------|-------------------------|----------------|------------------------------|------------------------------------------------------------------------------------|--------------------------------|--------------------------|----------------|----------------------|----------|------------------------|---|--|--|
| Collocalhost/simpeg/remun/ve                                                                | erifikasi_realisasi                                                                         | C Q Search              |                |                              |                                                                                    |                                |                          |                | <b>↓ ☆ (</b>         |          | 🚥 B                    | ≡ |  |  |
| SIMPEG                                                                                      | =                                                                                           |                         |                |                              |                                                                                    |                                |                          |                | O Do                 | osen 🖌   | ′ <del>-</del>         | ወ |  |  |
|                                                                                             |                                                                                             | NIP/NIK<br>199008092010 | 60512001       | Nama Tercetak<br>I Gede Nyom | aan Agung Jayarana                                                                 | ı, S.TI                        |                          |                | Status Peg<br>Kontra |          |                        |   |  |  |
|                                                                                             |                                                                                             | Unit                    |                |                              | Sub Unit                                                                           |                                |                          |                | Sub Sub U            | sub Unit |                        |   |  |  |
| (197510242003121010)<br>I Made Sukarsa, ST.,MT<br>Fakultas Teknik<br>S1 Teknologi Informasi |                                                                                             |                         | Input          |                              | t Unit Sum                                                                         | ber Daya &<br>Pangkat<br>Belum | k Informa<br>memiliki pa | ngkat          |                      |          |                        |   |  |  |
| 🖵 Dashboard                                                                                 | 🗞 Informasi Realisasi                                                                       | I                       | Mohon inputkan |                              |                                                                                    |                                |                          |                |                      |          |                        |   |  |  |
| 🗞 Verifikasi 🗸 🗸                                                                            | Kuantitas Valid                                                                             | 98                      |                |                              |                                                                                    |                                | Kuantit                  | as Tidak Valid |                      |          |                        |   |  |  |
| 🏴 Verifikasi Target                                                                         | 0                                                                                           |                         |                |                              |                                                                                    |                                | 0                        |                |                      |          |                        |   |  |  |
| 🔦 Verifikasi Realisasi                                                                      | 🗹 Tampil Belum dicek 🗌 Tampi                                                                |                         | Cancel         | ОК                           |                                                                                    |                                |                          |                | 1                    | 🗸 Set Va | lid Tercentan          | g |  |  |
|                                                                                             | Kegiat                                                                                      |                         | Canoor         |                              |                                                                                    | ingan                          |                          | Kuantitas      | Status               | Mutu     | Aksi                   |   |  |  |
|                                                                                             | Merancang sistem otentifikasi j<br>Pengelola Sistem dan Jaringan<br>SK : 431A/UN.14/HK/2016 | aringan;                | Tidak Ada      |                              | Tanggal: 30/01/2017<br>Biaya: Rp 0<br>Bukti kinerja: Afile<br>test keterangan saja |                                |                          | 1              | Belum dicek          | 0        | ✓ Valid<br>★ Not valid |   |  |  |
|                                                                                             |                                                                                             |                         |                |                              |                                                                                    |                                |                          |                |                      |          |                        |   |  |  |
|                                                                                             | USDI Universitas Udayana                                                                    |                         | Copyrig        | ht 2016 - A                  | ll rights res                                                                      | erved.                         |                          |                |                      |          |                        |   |  |  |

Berikut adalah tampilan verifikator menginputkan nilai mutu

Berikut adalah tampilan detail realisasi setelah diberikan nilai mutu

| SIMPEG   Universitas Uday ×                                              | 🔘 SI                                                                          | MPEG   Universitas Uda     | y ×   + |                       |                        |                          |                        |     |            |                   |    | + ∞        | -                   | ō ×         | ĸ  |
|--------------------------------------------------------------------------|-------------------------------------------------------------------------------|----------------------------|---------|-----------------------|------------------------|--------------------------|------------------------|-----|------------|-------------------|----|------------|---------------------|-------------|----|
| 🔹 🛈 localhost/simpeg/remun/realisasi                                     |                                                                               |                            |         |                       |                        |                          |                        |     |            |                   |    |            | *                   | 8 =         | =  |
| SIMPEG                                                                   | IMPEG Detail Realisasi ×<br>Kegiatan: Merancang sistem otentifikasi jaringan; |                            |         |                       |                        |                          |                        |     |            |                   |    |            |                     |             |    |
| (1990080920160512001)<br>I Gede Nyoman Agung Jayarana,<br>S.TI           | #                                                                             | Yang Dilayani<br>Tidak Ada | Object  | Tanggal<br>30/01/2017 | Bukti Kinerja<br>Èfile | SK<br>431A/UN.14/HK/2016 | K Biaya<br>K/HK/2016 0 |     | Mutu<br>98 | Status<br>& Valid | R  | Biaya      | Realis<br>Kuantitas | asi<br>Aksi |    |
| Unit Sumber Daya & Informasi<br>Sekretariat Unit Sumber Daya & Informasi | She                                                                           | owing 1 to 1 of 1 entri    |         | 1,500,000             |                        | 10                       |                        |     |            |                   |    |            |                     |             |    |
| 🖵 Dashboard                                                              |                                                                               |                            |         |                       |                        | Total 3000 1.80          | D                      | 100 |            |                   |    | 1,500,000  |                     |             |    |
| 📥 Profile                                                                |                                                                               |                            |         |                       |                        |                          |                        |     |            |                   |    |            |                     |             |    |
| 📾 Riwayat 🗸 🗸                                                            |                                                                               |                            |         |                       |                        |                          |                        |     |            |                   |    |            |                     |             |    |
| 🖻 SKP 🗸 🗸                                                                |                                                                               |                            |         |                       |                        |                          |                        |     |            |                   |    |            |                     |             |    |
| <ul> <li>Kegiatan Target</li> <li>Kegiatan Realisasi</li> </ul>          |                                                                               |                            |         |                       |                        |                          |                        |     |            |                   |    |            |                     |             |    |
| 🖨 Cetak SKP 🗸 🗸                                                          |                                                                               |                            |         |                       |                        |                          |                        |     |            |                   |    |            |                     |             |    |
|                                                                          | USI                                                                           | DI Universitas Udayar      | ia      |                       |                        |                          |                        |     |            |                   | Co | pyright 20 | 16 - All right      | s reserved  | d. |